# **EXTERNA**

# Pompe di calore aria/acqua reversibili

CE

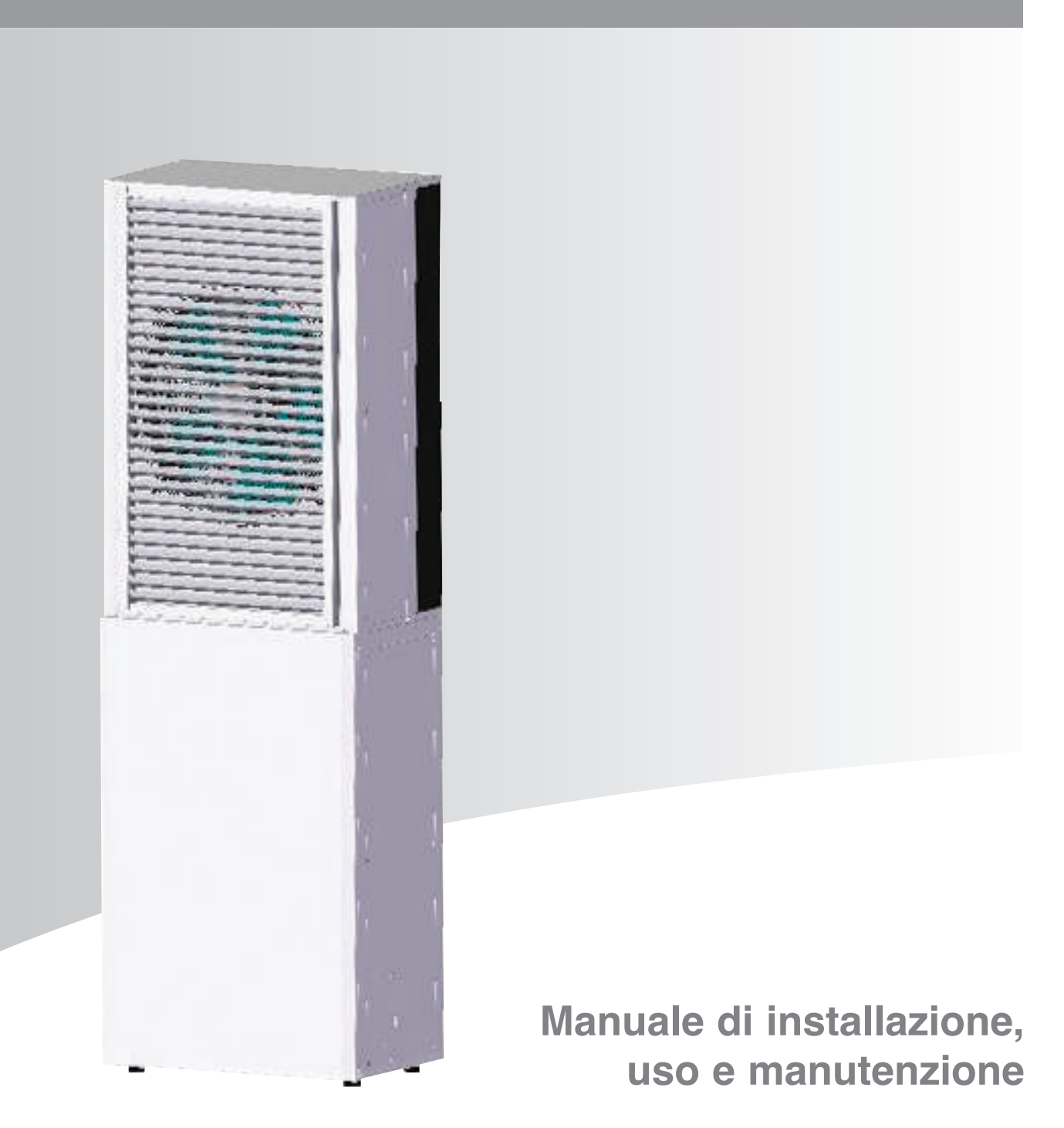

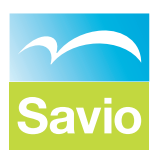

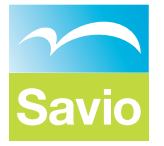

## Gentile Cliente,

La ringraziamo per aver scelto un nostro apparecchio, un prodotto tecnicamente avanzato e di qualità, ad alto rendimento energetico, a bassissime emissioni inquinanti e quindi massimo rispetto dell'ambiente, che potrà soddisfare le Sue esigenze di comfort con ridotte spese di esercizio.

La preghiamo di leggere attentamente questo manuale prima dell'uso e di osservare, in particolare, le AVVERTENZE E LE REGOLE DI SICUREZZA.

Le suggeriamo inoltre di affidare l'apparecchio ad un Servizio Tecnico che è specificatamente preparato per effettuare la manutenzione e che utilizza, in caso di necessità, ricambi originali.

Questo manuale è parte integrante dell'apparecchio e deve essere quindi conservato con cura per ogni ulteriore consultazione o per essere trasferito ad altro Proprietario o Utente.

Cordiali saluti.

La Direzione

#### INDICE

| DIMENSIONI               | 3  |
|--------------------------|----|
| DESCRIZIONE              | 4  |
| CARATTERISTICHE TECNICHE | 5  |
| DATI OPERATIVI           | 6  |
| SCHEMA LOGICO            | 7  |
| INSTALLAZIONE            | 7  |
| MANUTENZIONE             | 9  |
| COLLEGAMENTI ELETTRICI   | 10 |
| USO MANUTENZIONE         | 10 |

| UTILIZZO DISPLAY LED         | 11 |
|------------------------------|----|
| UTILIZZO DISPLAY TOUCH       | 17 |
| SCHEMA ELETTRICO POTENZA     | 28 |
| SCHEMA ELETTRICO SEGNALE     | 29 |
| SCHEMA ELETTRICO INVERTER    | 30 |
| SCHEMA ELETTRICO DISPOSITIVI | 31 |

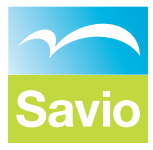

## DIMENSIONI

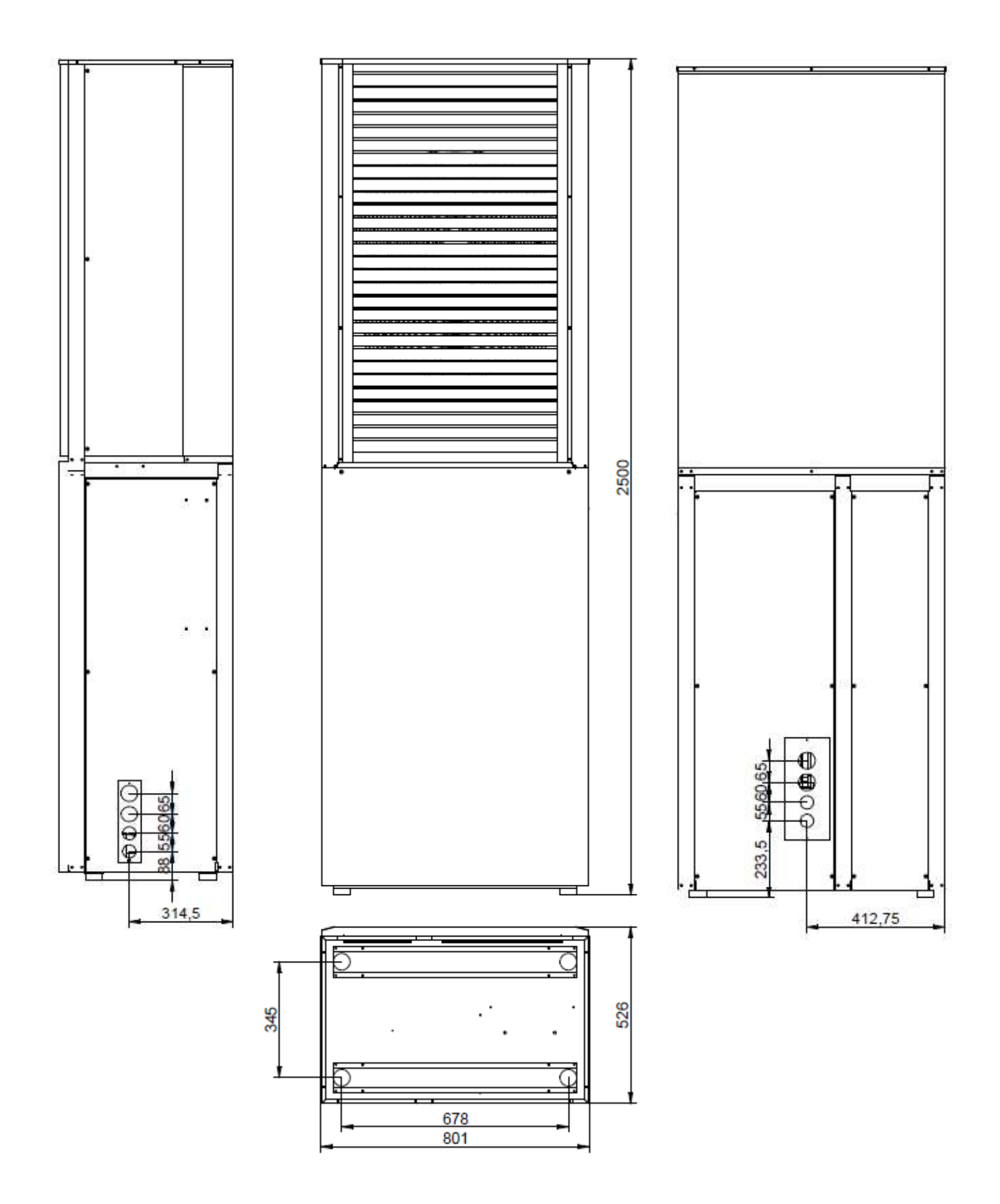

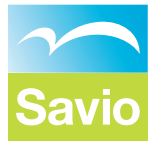

## DESCRIZIONE

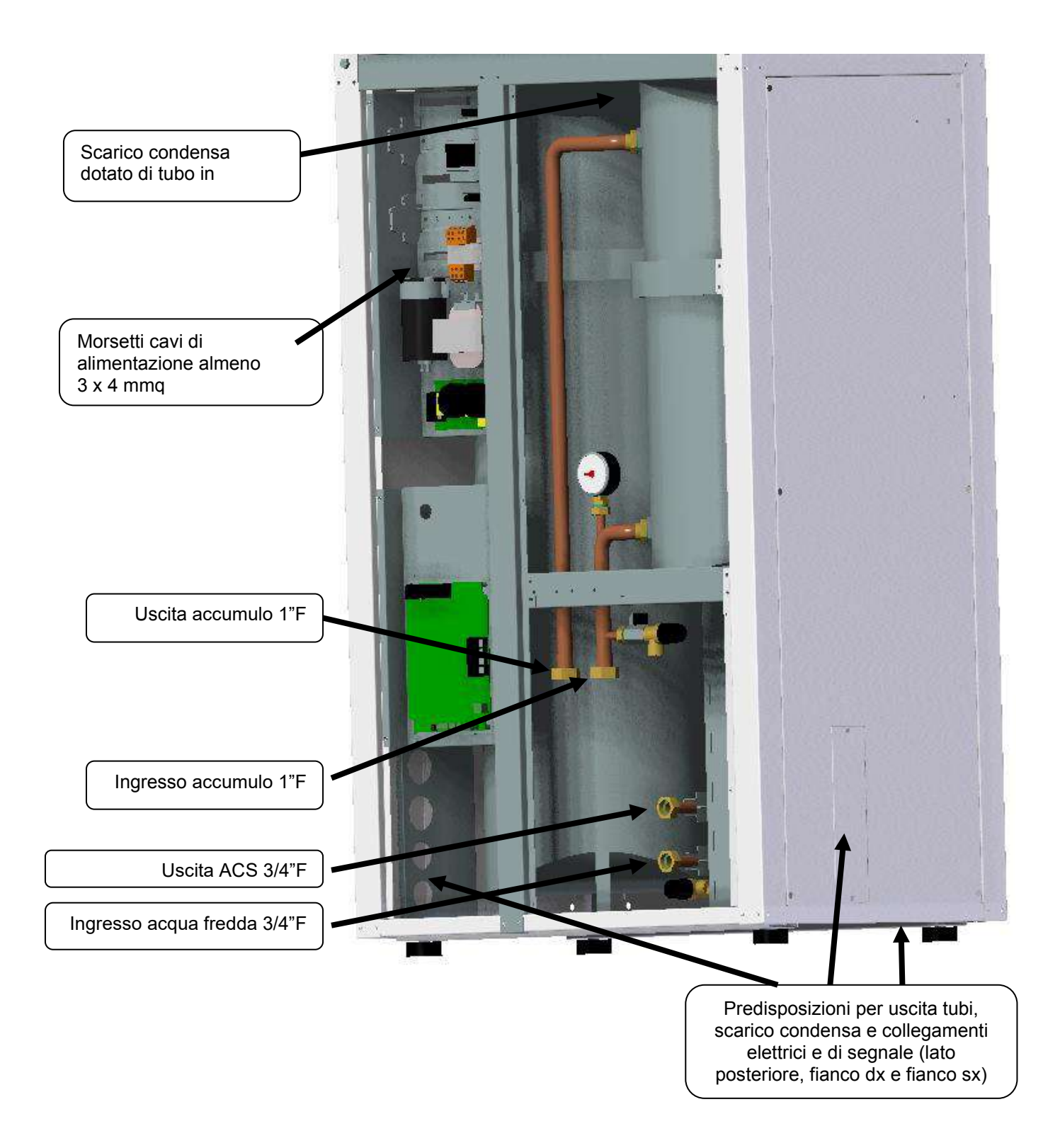

**N.B.:** È possibile utilizzare le predisposizioni sulle lamiere laterali o sulla lamiera posteriore per lo scarico condensa e il passaggio cavi di alimentazione o eventuali segnali esterni.

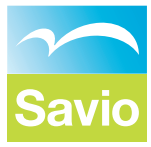

Unità comprensiva di:

- ✓ Accumulo ACS 90 litri in acciaio inox con condensatore/de-surriscaldatore in acciaio inox;
- ✓ Accumulo tecnico 40 litri in acciaio inox;
- ✓ Circolatore di carico dell'accumulo;
- ✓ Gruppo di sicurezza;
- Condensatore gas-acqua a piastre in acciaio Inox;
  Pressostato differenziale lato acqua impianto, scambiatore a piastre;
- ✓ Due sonde pre-cablate per un eventuale boiler esterno aggiuntivo.

## **CARATTERISTICHE TECNICHE**

| Alimentazione                          | V/HZ/Ph | 230/50/1 + N                                            |
|----------------------------------------|---------|---------------------------------------------------------|
| Tipo compressore inverter              |         | Twin Rotary BLDC                                        |
| N° compressori                         | Nr      | 1                                                       |
| Modulazione                            | %       | 15-100                                                  |
| Circuiti refrigeranti                  | Nr      | 1                                                       |
| Carico refrigerante (R410a)            | Kg      | 3                                                       |
| Tipo scambiatore Freon-Acqua           |         | Piastre saldo brasate                                   |
| N° scambiatori interni                 | Nr      | 1                                                       |
| Portata acqua (Impianto)               | l/h     | 1650                                                    |
| Volume accumulo inerziale(INOX)        | L       | 40                                                      |
| Pressione massima di esercizio         | kPa     | 200                                                     |
| Taratura valvola sicurezza             | kPa     | 300                                                     |
| Volume vaso espansione                 | L       | 2                                                       |
| Attacchi acqua (impianto)              |         | 1"(F)                                                   |
|                                        |         |                                                         |
| Tipo desurriscaldatore                 |         | Serpentino INOX                                         |
| Volume accumulo acqua sanitaria (INOX) | L       | 90                                                      |
| Max pressione acqua                    | kPa     | 550                                                     |
| Taratura valvola sicurezza             | kPa     | 600                                                     |
| Portata acqua (alta temperatura)       | l/h     | 120÷800                                                 |
| Temperatura max (impianto)             | °C      | 55                                                      |
| Temperatura max (alta temp.)           | °C      | 60                                                      |
| Attacchi acqua sanitaria               |         | 3/4"(F)                                                 |
|                                        |         |                                                         |
| Tipo scambiatore Aria-Freon            |         | Batteria alettata Rame-Alluminio con vernice idrofilica |
| Tipo ventilatore                       |         | Assiale                                                 |
| Portata aria                           | m³/h    | 600÷5000                                                |
| Larghezza                              | mm      | 801                                                     |
| Altezza                                | mm      | 2500                                                    |
| Profondità                             | mm      | 526                                                     |
| Peso                                   | Kg      | 230                                                     |

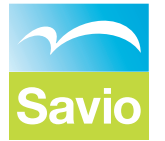

## **DATI OPERATIVI**

|                                | EXTERNA 12 kW                                      |
|--------------------------------|----------------------------------------------------|
| Condizioni di<br>funzionamento | Input / Output / COP (%)                           |
|                                | 1,0 / 2,7 / 2,7 (33%)                              |
| A-8 / W35                      | 2,0 / 5,6 / 2,8 (66%)                              |
|                                | 3,0 / 8,1 / 2,7 (100%)                             |
| A-7 / W35                      | 2,0 / 5,8 / 2,9 (66%)                              |
|                                | 3,0 / 8,3 / 2,8 (100%)                             |
|                                | 1,0 / 3,0 / 3,0 (33%)                              |
| A-5 / W35                      | 2,076,273,1(66%)<br>3,079,073,0 (100%)             |
|                                | 1,0 / 3,3 / 3,3 (33%)                              |
| A-2 / W35                      | 2,0 / 6,8 / 3,4 (66%)                              |
|                                | 3,0 / 9,8 / 3,3 (100%)                             |
| A2 / W35                       | 1,0 / 3,6 / 3,6 (33%)<br>2 0 / 7 4 / 3 7 (66%)     |
|                                | 3.0 / 10.8 / 3.6 (100%)                            |
|                                | 1,0 / 4,1 / 4,1 (33%)                              |
| A7 / W35                       | 2,0 / 8,4 / 4,2 (66%)                              |
|                                | 3,0 / 12,3 / 4,1 (100%)                            |
| A12 / W35                      | 2 0 / 10 4 / 5 2 (66%)                             |
|                                | 3,0 / 15,3 / 5,1 (100%)                            |
|                                | 1,1 / 1,7 / 1,5 (33%)                              |
| A-7 / W50                      | 2,4 / 3,7 / 1,5 (66%)                              |
|                                | 1 1 / 1 8 / 1 6 (33%)                              |
| A-5 / W50                      | 2,4 / 4,1 / 1,7 (66%)                              |
|                                | 3,7 / 6,0 / 1,6 (100%)                             |
| A 0 / M/FO                     | 1,1 / 2,1 / 1,9 (33%)                              |
| A-2 / W50                      | 2,4 / 4,7 / 2,0 (66%)<br>3 7 / 6 8 / 1 8 (100%)    |
|                                | 1,2 / 2,5 / 2,1 (33%)                              |
| A2 / W50                       | 2,5 / 5,5 / 2,2 (66%)                              |
|                                | 3,8 / 8,0 / 2,1 (100%)                             |
| A7 / W50                       | 1,3 / 3,4 / 2,0 (33%)<br>2 6 / 7 0 / 2 7 (66%)     |
|                                | 3,9 / 10,1 / 2,6 (100%)                            |
|                                | 1,4 / 5,0 / 3,6 (33%)                              |
| A12 / W50                      | 2,7 / 10,0 / 3,7 (66%)                             |
| Δ35 / W7 (FFR)                 | 4, I / I4,8 / 3,0 (100%)<br>2 1 / 7 3 / 3 5 (100%) |
|                                | 2,9 / 9,9 / 3,4 (100%)                             |
| A35 / W12 (EER)                | 2,0 / 8,0 / 4,0 (66%)                              |
|                                | 2,8 / 10,9 / 3,9 (100%)                            |
| Alimentazione                  | 230/50/1+N<br>58 dP (A)                            |
| Pressione sonora a 1 m         | 50 dB (A)                                          |
|                                |                                                    |

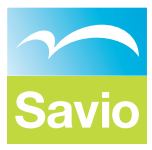

## **SCHEMA LOGICO**

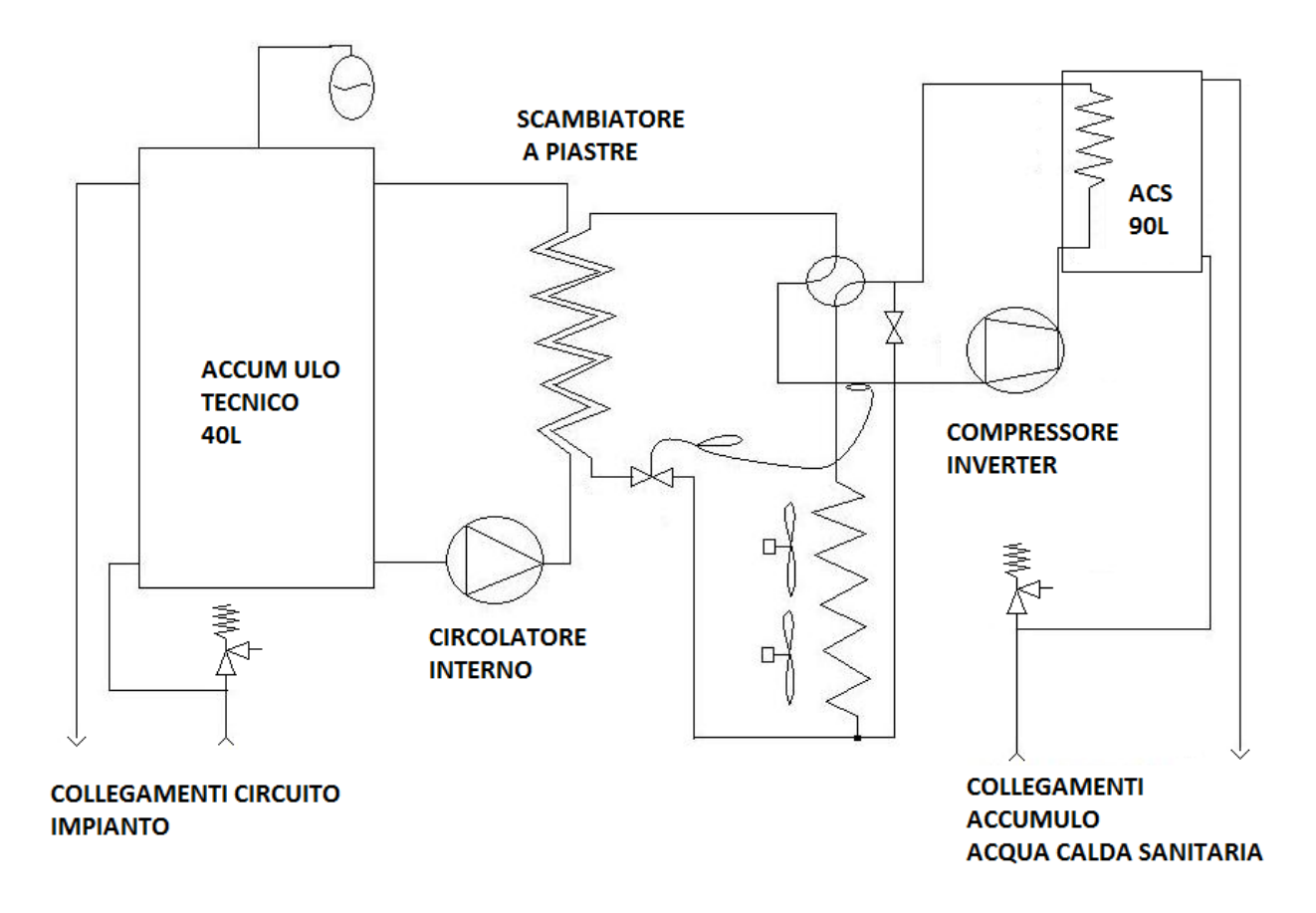

#### INSTALLAZIONE

La macchina va installata all'esterno e può essere esposta alla pioggia.

Prevedere dei vasi di espansione sia sul circuito dell'impianto sia sull'eventuale circuito del bollitore con degli sfiati automatici sui punti più alti dei circuiti. Inserire delle valvole di sicurezza in funzione della pressione di esercizio considerando comunque che **la macchina non può andare oltre i 5,5 bar lato circuito idronico**. Prevedere inoltre un sistema di carico dell'acqua nel circuito con riduttore di pressione e manometro incorporato.

Per garantire l'efficienza degli scambiatori a piastre nel tempo è bene prevedere un filtro a Y in grado di bloccare eventuali impurità in zona facile da raggiungere.

Per facilitare la manutenzione aggiungere degli attacchi e la possibilità di sezionare il circuito idraulico per operare un lavaggio dello scambiatore invertendo il flusso.

Sul lato impianto è necessario dimensionare il circuito con l'eventuale inserimento di un compensatore idraulico se questo non è in grado di garantire la portata d'acqua di progetto.

La macchina viene trasportata splittata pertanto essa va assemblata prima dell'inserimento nella nicchia: il collegamento si completa utilizzando i bulloni a corredo che fissano la parte superiore a quella inferiore.

Il circuito frigo va completato unendo i tubi alla base della batteria alettata ai corrispondenti rubinetti montati in alto sull'unità di base. Essendo la macchina precaricata con gas refrigerante R410a potenzialmente inquinante per l'ambiente queste operazioni sono consentite esclusivamente a personale certificato F\_GAS. Dopo il collegamento procedere con la pressatura dello scambiatore con Azoto per verificare la tenuta del giunto ed in seconda battuta creare il vuoto fino a raggiungere una pressione residua stabile inferiore ai 100Pa.

All'apertura dei rubinetti far seguire una seconda verifica di tenuta con dispositivo rivela fughe elettronico ed estendere l'indagine all'intero gruppo per escludere possibile rotture del circuito frigo a causa del trasporto.

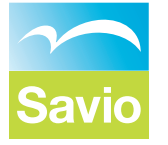

Riposizionare tutti i tappi sui rubinetti e serrare con idonea chiave.

Una volta posizionata la parte superiore collegare a livello elettrico i 2 cavi multipolari provenienti dalla parte inferiore. Il primo cavo di potenza contiene l'alimentazione e il segnale di comando del ventilatore. Il secondo cavo contiene il segnale per la gestione termica del ventilatore e due sonde di temperatura. Si riporta di seguito lo schema di collegamento:

|        | T. ARIA ESTERNA  | AI5  | ROSA    | AT01 |
|--------|------------------|------|---------|------|
|        | COMUNE           | СОМ  | NERO    | СОМ  |
|        | TEMP. BATTERIA   | Al4  | ARANCIO | RT02 |
| CAVOB  | СОМ              | +12V | ROSSO   | THP1 |
|        | TERMICA VENT.    | DI6  | VIOLA   | THP1 |
|        | USCITA VENTILAT. | AO2  | GRIGIO  | FNS1 |
|        | FASE             | L    | MARRONE |      |
| CAVO A | NEUTRO           | Ν    | BLU     |      |
|        | TERRA            | PE   | G/V     |      |

Collegare il tubo di scarico condensa all'attacco presente nella parte inferiore della parte superiore dell'unità e far uscire lo stesso in corrispondenza di una delle predisposizioni di uscita. Si consiglia di favorire il drenaggio tramite sifone. Assicurarsi che l'acqua non possa defluire su strada o marciapiede.

Collegare i cavi di alimentazione e, se presenti, cavi di collegamento a dispositivi ausiliari (circolatore di trasferimento), sonde (boiler aggiuntivo) e collegamento display utilizzando una delle predisposizioni di uscita presenti sul lato posteriore, destro e sinistro dell'unità.

All'avviamento verificare l'effettiva pressione dell'acqua lato impianto che non dovrebbe scendere sotto 1,0 Bar, l'assenza di bolle d'aria agendo eventualmente oltre che sullo sfiato automatico con l'allentamento del tappo, anche sullo sfiato manuale posto in alto.

Fissare la macchina al suolo direttamente sui piedini inferiori o fissare alla parete la catenella di sicurezza.

Il sistema verifica l'effettiva circolazione dell'acqua tecnica con l'ausilio del flussostato a pressione differenziale posto in parallelo allo scambiatore a piastre.

#### Avvertenze:

- L'alimentazione principale deve essere collegata alla morsettiera principale (sezione consigliata 4 mmq);
- Eventuale collegamento elettrico tra Unità ed un circolatore di trasferimento tra l'unità ed un boiler aggiuntivo, essa deve avvenire con collegamento tripolare monofase (L-N-PE) (sezione consigliata 2,5 mmq);
- Il collegamento CAN-Bus tra Unità Esterna ed Interna deve avvenire collegando 4 cavi. Due cavi per l'alimentazione e due cavi twistati, morsetti CAN+ e CAN (consigliato l'uso di cavo ethernet Cat.5e utilizzando due coppie per l'alimentazione e una coppia twistata per CAN + e CAN -).
- Il refrigerante è pre-caricato nell'unità esterna, si consiglia pertanto dopo aver effettuato la necessaria verifica di tenuta delle connessioni gas:
  - 1. Effettuare l'operazione di vuoto ad una pressione minima di 0,3 mbar statici;
  - 2. Con la supervisione di un Centro Assistenza autorizzato rilasciare le valvole di tenuta.

Nota: si raccomanda di installare valvole miscelatrici termostatiche secondo le norme vigenti.

### MANUTENZIONE

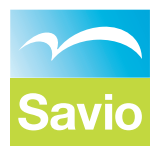

Oltre alla verifica della pulizia della batteria alettata ed alla verifica dell'assenza di perdite sul circuito frigo è molto verificare quanto si è consumato l'anodo sacrificale: le correnti vaganti sono estremamente deleterie per i componenti del circuito ACS e quindi per preservare l'integrità della macchina si deve chiudere l'alimentazione da parte dell'acquedotto del circuito dell'acqua calda, allentare il tappo completo di anodo e verificarne la consistenza altrimenti sostituirlo.

La durata di questo componente dipende molto dal tipo di zona e può andare da diversi anni a pochi mesi è bene accertarsi della cosa con dei controlli ravvicinati dopo il primo avviamento.

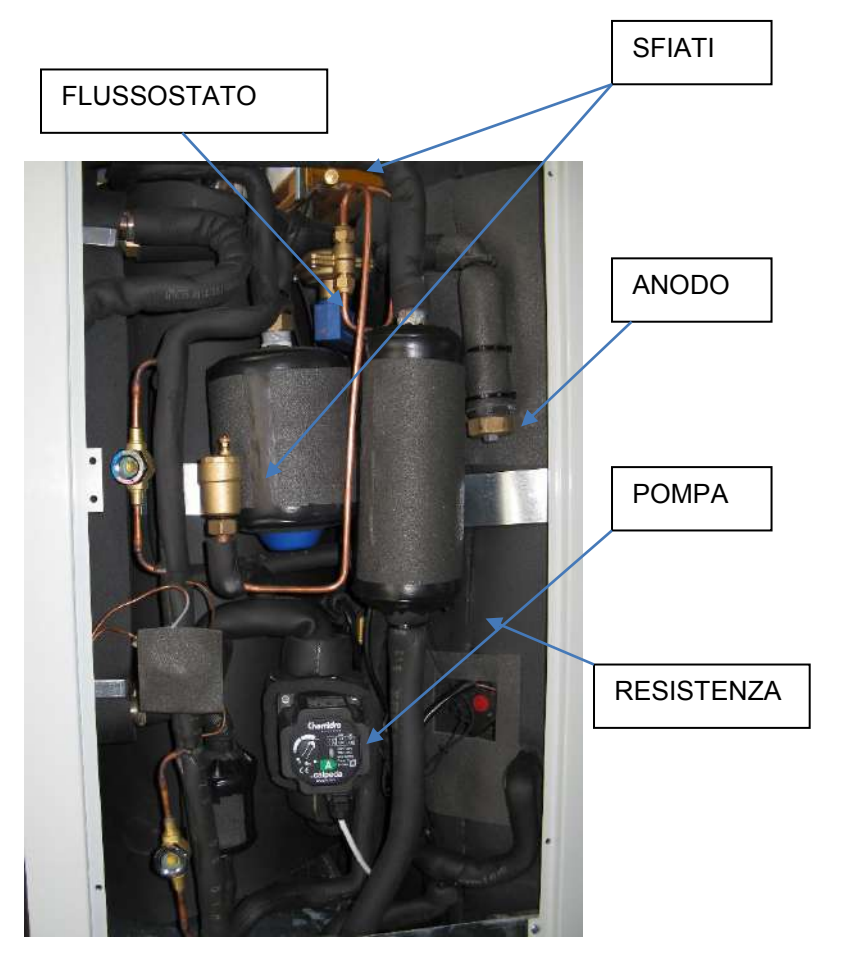

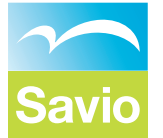

## **COLLEGAMENTI ELETTRICI**

Come rappresentato in figura all'utente vengono demandati il collegamento sia dell'alimentazione sia dell'eventuale display Touch-screen di monitoraggio e/o comando manuale. È possibile accedere alle variabili di funzionamento e comando anche tramite un collegamento generico con seriale RS485 e protocollo ModBus.

| ModBus                     | +   |   | -    |   |
|----------------------------|-----|---|------|---|
| Dicploy                    | 24V | 0 | 24V  | 0 |
| Display                    | -   | 0 | +    | 0 |
| ECONOMY                    | ID4 | 0 | +12V | 0 |
| SET 2                      | ID3 | 0 | +12V | 0 |
| ESTATE                     | ID2 | 0 | +12V | 0 |
| POWER                      | ID1 | 0 | +12V | 0 |
| NTC – Boiler Alto          | NC8 | 0 | GND  | 0 |
| NTC – Boiler Basso         | NO8 | 0 | GND  | 0 |
| R.BOILER(max1,5kW)         | R1  | 0 | Ν    | 0 |
| Pompa Ricir. ACS           | NO9 | 0 | Ν    | 0 |
| FUSIBILE (1A)              |     | L |      | 0 |
| FASE                       | L1  |   | 0    |   |
| Alimentazione<br>230V/50Hz | N   |   | 0    |   |
| NEUTRO                     | N   |   | 0    |   |

ATTENZIONE: utilizzare un magnetotermico con differenziale almeno di classe B in quanto l'inverter del compressore è scarsamente compatibile con differenziali ad uso residenziale anche se con elevata corrente di intervento!

Nel caso di utilizzo del secondo serbatoio d'accumulo ACS la pompa di ricircolo e l'eventuale resistenza di emergenza vengono pilotati dal sistema con i relativi collegamenti: a completamento si devono collegare anche le due sonde di temperatura NTC poste nei due pozzetti in alto e basso del serbatoio.

I 4 morsetti restanti consentono di attivare le varie funzioni della macchina da remoto cortocircuitando i due contatti del relativo morsetto:

"POWER" – accensione gruppo;

"ESTATE" – selezione modalità estiva quindi raffrescamento.

"ECONOMY" – modalità basso consumo (utile in caso di eccesso di carichi elettrici in certe fasce orarie per esempio);

"SET 2" – commutazione sul Set 2 per la produzione di acqua calda impianto (utile se la temperatura esterna scende molto oppure siamo in una fascia oraria a basso costo di energia).

#### **USO MANUTENZIONE**

Come rappresentato in figura, all'utente vengono demandati il collegamento sia dell'alimentazione che degli eventuali interruttori.

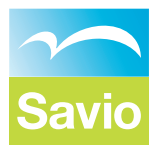

## UTILIZZO DISPLAY LED

Il controllore è dotato di display a led con due righe di scrittura ed alcune icone: utilizzando la tastiera a sei pulsanti è possibile visualizzare e/o modificare valori e parametri di funzionamento.

#### Tastiera

٥( Bar (I)

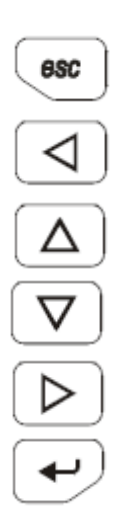

Tasto annulla (ESC)

Tasto spostamento a sinistra (LEFT): ritorna alla visualizzazione precedente

Tasto incremento (UP): aumenta un valore o scorre un elenco

Tasto decremento (DOWN): decrementa un valore o scorre un elenco

Tasto spostamento a destra (RIGHT): passa alla visualizzazione successiva

Tasto conferma (ENTER): attiva modalità modifica valore e/o conferma inserimento

#### Simboli

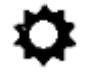

Modalità di funzionamento invernale: la macchina è impostata in pompa di calore per produrre acqua calda per l'impianto.

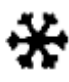

Modalità di funzionamento estiva: la macchina è impostata come refrigeratore per produrre acqua fredda per l'impianto.

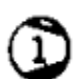

Compressore: se lampeggia è in corso una temporizzazione a fronte di una richiesta di attivazione, quando termina l'intermittenza si ha l'effettiva partenza.

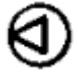

Pompa: se lampeggia la richiesta è inferiore al 50% della portata massima altrimenti, con l'icona accesa costante, la quantità d'acqua circolante è oltre la metà.

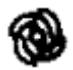

Ventilatore: se lampeggia la richiesta è inferiore al 60% della velocità massima altrimenti, con l'icona accesa costante, la velocità richiesta è elevata.

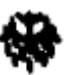

Sbrinamento: se lampeggia viene rilevata la possibilità di formazione di brina sulla batteria alettata, con l'icona accesa fissa è in atto lo sbrinamento.

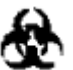

Valvola a gas caldo: segnala l'attivazione della valvola che provvede sia a sciogliere l'eventuale brina sia ad equalizzare la pressione nel circuito frigo.

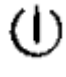

Attesa: se accesa indica che il sistema è spento.

 $\underline{\mathbb{N}}$ 

Allarme: se attivo segnala un'anomalia rilevata dal sistema.

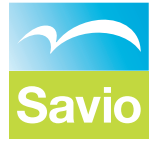

Valvola a quattro vie: è il componente che di fatto modifica il funzionamento del sistema: acceso sempre in funzionamento estivo con la produzione di acqua refrigerata.

Set2: acceso con la richiesta

Set2: acceso con la richiesta di lavoro legata al secondo gruppo di set parametri.

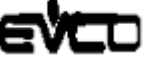

Economy: è attiva la richiesta di funzionamento a basso consumo.

## SCHERMATA INIZIALE

Il display riporta inizialmente in alto la temperatura dell'acqua calda sanitaria ed in basso la temperatura dell'acqua tecnica contenuta nel piccolo volano da 40 litri. SECONDA SCHERMATA

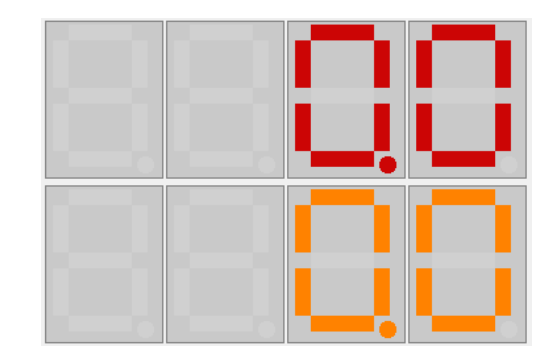

Con il tasto RIGHT si può passare alla seconda pagina dove è possibile navigare all'interno di un menù con varie voci e per ognuna delle quali ci sono una o più pagine contenenti uno o più valori/parametri di funzionamento: le voci del menù si scorrono con i tasti UP e DOWN mentre con il pulsante ENTER si può entrare nel gruppo di pagine legate alla voce selezionata.

|   | Ξ |   | U |
|---|---|---|---|
| S | Ε | E |   |

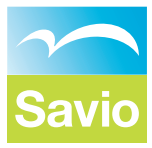

Tabella parametri delle varie voci del menù

| Liv.0 | Liv.1 | Liv.2 | Parametri regolazione                                               | Default | U.m.     |
|-------|-------|-------|---------------------------------------------------------------------|---------|----------|
| Set1  | ESt   | t 25  | Set temperatura acqua con aria esterna minore o uguale a 25°C       | 10,0    | °C       |
|       |       |       | Set temperatura acqua con aria esterna maggiore o uguale a 25°C:    |         |          |
|       |       | t 35  | per temperature comprese tra 25 e 35°C di aria esterna il set verrà | 8,0     | °C       |
|       |       |       | calcolato in proporzione tra i due valori specificati               |         |          |
|       |       |       | Isteresi estiva: intervallo di temperatura che sommato al Set       |         |          |
|       |       | IStE  | definisce il limite di temperatura dell'acqua oltre il quale viene  | 1,5     | °C       |
|       |       |       | richiesta la massima potenza al compressore e sottratto al Set      | ,       |          |
|       | 1     |       | determina lo spegnimento del compressore                            | 44.0    | <u>.</u> |
|       | Inv   | t 10  | Set temperatura acqua con aria esterna maggiore o uguale a 10°C     | 41,0    | Ĵ        |
|       |       |       | Set temperatura acqua con aria esterna minore o uguale a5°C:        |         | °C       |
|       |       | t -5  | per temperature comprese tra 10 e -5°C di aria esterna il set verra | 44,0    | °C       |
|       |       |       | calcolato in proporzione tra i due valori specificati               |         |          |
|       |       |       | definisce il limite di temperatura dell'acque sotte il quale viene  |         |          |
|       |       | IStl  | richiesta la massima notonza al compressore o commato al Sot        | 2,0     | °C       |
|       |       |       | determina lo spegnimento del compressore                            |         |          |
|       | ACS   | ACS1  | Set temperatura Acqua Calda Sanitaria                               | 10.0    | °۲       |
|       | 703   | ACSI  | Isteresi: intervallo di temperatura che sommato al Set definisce il | 10,0    | C        |
|       |       | IStS  | limite di temperatura dell'acqua oltre il quale viene spento il     | 1.5     | °C       |
|       |       | 1919  | compressore e sottratto al Set determina la potenza massima         | 1,3     | C        |
| Set2  | ESt   | t 25  | Set temperatura acqua con aria esterna minore o uguale a 25°C       | 8.0     | °C       |
|       |       |       | Set temperatura acqua con aria esterna maggiore o uguale a 25°C:    |         | -        |
|       |       | t 35  | per temperature comprese tra 25 e 35°C di aria esterna il set verrà | 7,0     | °C       |
|       |       |       | calcolato in proporzione tra i due valori specificati               | ,       |          |
|       | InV   | t 10  | Set temperatura acqua con aria esterna maggiore o uguale a 10°C     | 43,0    | °C       |
|       |       |       | Set temperatura acqua con aria esterna minore o uguale a5°C:        |         |          |
|       |       | t -5  | per temperature comprese tra 10 e -5°C di aria esterna il set verrà | 45,0    | °C       |
|       |       |       | calcolato in proporzione tra i due valori specificati               |         |          |
|       | ACS   | ACS2  | Set temperatura Acqua Calda Sanitaria                               | 10,0    | °C       |
| tEMP  | Cond  |       | Temperatura condensatore                                            |         | °C       |
|       | EvAP  |       | Temperatura evaporatore                                             |         | °C       |
|       | bAtt  |       | Temperatura batteria alettata                                       |         | °C       |
|       | AriA  |       | Temperatura aria esterna                                            |         | °C       |
|       | In P  |       | Temperatura ingresso piastre (ritorno acqua dall'impianto)          |         | °C       |
|       | OutP  |       | Temperatura uscita piastre (mandata acqua all'impianto)             |         | °C       |
|       | ScAr  |       | Temperatura refrigerante dopo la fase di compressione               |         | °C       |
|       | Sott  |       | Differenza di temperatura tra la condensazione ed il liquido        |         | °C       |
|       |       |       | sottoraffreddato (se diversa da 0 sistema ok tra 2 e 5°C)           |         |          |
|       | Surr  |       | Differenza di temperatura tra il refrigerante prima della           |         | °C       |
|       |       |       | compressione e l'evaporazione (se diversa da 0 sistema ok tra 4 e   |         |          |
|       |       |       | 10°C)                                                               |         |          |
|       | ACS   |       | Temperatura rilevata nell'accumulo dell'Acqua Calda Sanitaria       |         | °C       |
| IMPO  | MAXE  |       | Potenza massima erogabile in Estate                                 | 80      | %        |
|       | MAXI  |       | Potenza massima erogabile in Inverno                                | 100     | %        |
|       | FAnE  |       | Velocità massima ventilatore in Estate                              | 60      | %        |
|       | FAnl  |       | Velocità massima ventilatore in Inverno                             | 80      | %        |
|       | PuMH  |       | Velocità massima pompa impianto                                     | 100,0   |          |

| P On      Pompa impianto attiva in StandBy      1                                                                                                    |      | PuML | Velocità minima pompa impianto                                                                                             | 40,0  |    |
|----------------------------------------------------------------------------------------------------|------|------|----------------------------------------------------------------------------------------------------|-------|----|
| GELOLimite di temperatura rischio gelo2,0*CISGCPeriodo di attivazione compressore in formazione brina prima di<br>attivare lo sbrinamento a Gas Caldo900\$tSInPeriodo di attivazione compressore in formazione brina prima di<br>attivare lo sbrinamenti faliti a Gas Caldo1-Numero massimo sbrinamenti faliti a Gas Caldo1OnAGAbilita attivazione forzata sistema se rilevato rischio gelonO-SEtGSet temperatura acqua impianto in modalità attivazione forzata<br>antigelo10.0*CtrifSonda di temperatura di riferimento per l'impianto: Acqua inviata<br>all'impianto10.0*CAttEPercentuale attiva in modalità Economy80%ACSAbilita la produzione di Acqua Calda SanitariaSI-SIM2Posizione sonda impianto (UE= Unità esterna / remo = accumulo<br>remoto)UE-MAXAPotenza massima erogabile in produzione sola ACS50%ALLPAllarme lata pressione(Grave)1ALPAllarme bassa temperatura acqua erifigerata1AGASAllarme gas: mancara refrigerante1ALVEAllarme sched inverter compressoreAALVEAllarme scheda inverter compressoreInverterALSIAllarme scheda inverter compressore in formazione brina prima di<br>ingressi digitali in morsettiera, se posto a Manuale(manu) è<br>manuFordFordFordo di attivazione compressore in forma                                                                                                    |      | P On | Pompa impianto attiva in StandBy                                                                                           | 1     |    |
| ISGC      Periodo di attivazione compressore in formazione brina prima di<br>attivare lo sbrinamento a Gas Caldo      1500      s        ISIN      Periodo di attivazione compressore in formazione brina prima di<br>attivare lo sbrinamento a Inversione di Ciclo      1500      s        ORAG      Abilita attivazione forzata sistema se rilevato rischio gelo      nO      -        SEIG      Set termperatura acqua impianto in modalità attivazione forzata<br>antigelo      10.0      *C        Atti      Percentuale attiva in modalità Economy      80      %        ACS      Abilita la produzione di Acqua Calda Sanitaria (Se vers.4T)      On      -        PACS      Priorità sulla produzione di Acqua Calda Sanitaria      SI      -        SIM2      Posizione sonda impianto (UE= Unità esterna / remo = accumulo<br>remoto)      UE      -        MAXA      Potenza massima erogabile in produzione sola ACS      50      %        ALLP      Allarme bassa pressione (Possibile che rientri)      -      -        ALLP      Allarme bassa temperatura      -      -      -        ALLP      Allarme sonde di imperatura      -      -      -      -        ALLP      Allarme tasta pressione (Possibile che rientri)      <                                                                                                    |      | GELO | Limite di temperatura rischio gelo                                                                                         | 2,0   | °C |
| Instrume to a Gas Caldo      Doc      S        tSin      Periodo di attivazione compressore in formazione brina prima di<br>attivare lo sbrinamento a Inversione di Ciclo      1500      s        nSFA      Numero massimo sbrinamenti falliti a Gas Caldo      1      I        OnAG      Abilita attivazione forzata sistema se rilevato rischio gelo      nO      I        OnAG      Abilita attivazione forzata gistema se rilevato rischio gelo      nO      I        trif      Sonda di temperatura acqua impianto in modalità attivazione forzata<br>antigelo      10.0      "C        trif      Sonda di temperatura acqua impianto in modalità attivazione forzata<br>antigelo      00      I        AttE      Percentuale attiva in modalità Economy      80      %        ACS      Abilita a produzione di Acqua Calda Sanitaria      SI      I        SIM2      Posizione sonda impianto (UE= Unità esterna / remo = accumulo<br>remoto)      UE      I        MAXA      Potenza massima erogabile in produzione sola ACS      50      %        ALLP      Allarme bassa pressione (Possibile che rientri)      I      I        ALLP      Allarme fusso stemperatura acqua refrigerata      AL      I        AGAS      Allar                                                                                                    |      | tSGC | Periodo di attivazione compressore in formazione brina prima di                                                            | 900   | c  |
| tSin      Periodo di attivazione compressore in formazione brina prima di<br>attivare lo sbrinamenti alliti a Gas Caldo      1        nSFA      Numero massimo sbrinamenti falliti a Gas Caldo      1        OnAG      Abilita attivazione forzata sistema se rilevato rischio gelo      nO        SEtG      Set temperatura acqua implanto in modalità attivazione forzata<br>antigelo      10.0      "C        trif      Sonda di temperatura di riferimento per l'implanto: Acqua inviata<br>all'implanto      10.0      "C        AttE      Percentuale attiva in modalità Economy      80      %        ACS      Abilita la produzione di Acqua Calda Sanitaria      SI      SI        PACS      Priorità sulla produzione di Acqua Calda Sanitaria      SI      SI        MAXA      Potenza massima erogabile in produzione sola ACS      50      %        ALLP      Allarme alta pressione(Grave)      I      I        ALLP      Allarme bassa temperatura acqua refrigerata      I      I        AGAS      Allarme bassa temperatura acqua refrigerata      I      I        ALLP      Allarme bassa temperatura acqua refrigerata      I      I        ALLP      Allarme sonde di temperatura      I      I                                                                                                    |      |      | attivare lo sbrinamento a Gas Caldo                                                                                        | 500   | 3  |
| NFANumero massimo sbrinamenti falliti a Gas Caldo1OnAGAbilita attivazione forzata sistema se rilevato rischio gelonOSEGSet temperatura acqua impianto in modalità attivazione forzata<br>antigelo10.0°CtrifSonda di temperatura di riferimento per l'impianto: Acqua inviata<br>all'impiantotout%AttEPercentuale attiva in modalità Economy80%ACSAbilita la produzione di Acqua Calda Sanitaria (Se vers.4T)OnPACSPriorità sulla produzione di Acqua Calda SanitariaSISIM2Posizione sonda impianto (UE= Unità esterna / remo = accumulo<br>remoto)UEMAXAPotenza massima erogabile in produzione sola ACS50%ALLPAllarme alta pressione(Grave)ALLPAllarme flussostato: scarsa circolazione acqua circuito idraulicoALLDAllarme gas: mancanza refrigeranteALSTAllarme sonde di temperatura acqua refrigerataALSTAllarme sonde di neverter compressoreALVEAllarme sonde ani norsettiera, se posto a Manuale(manu) è<br>possibile attivarlo dai parametri successivimanuStAtStato: se posto a On con il sistema in formazione brina prima di<br>quitavare lo sbrinamento a Gas CaldoMANUStato: se posto a On con il sistema informazione brina prima di<br>quitavare lo sbrinamento a Gas CaldoForSForza uno sbrinamento a Gas Caldo1 <td></td> <td>tSIn</td> <td>Periodo di attivazione compressore in formazione brina prima di<br/>attivare lo sbrinamento a Inversione di Ciclo</td> <td>1500</td> <td>s</td>                                                                                                    |      | tSIn | Periodo di attivazione compressore in formazione brina prima di<br>attivare lo sbrinamento a Inversione di Ciclo           | 1500  | s  |
| OnAG      Abilita attivazione forzata sistema se rilevato rischio gelo      nO        SEtG      Set temperatura acqua impianto in modalità attivazione forzata<br>antigelo      10.0      *C        triF      Sonda di temperatura di riferimento per l'impianto: Acqua inviata<br>all'impianto      10.0      *C        AttE      Percentuale attiva in modalità Economy      80      %        ACS      Abilita la produzione di Acqua Calda Sanitaria      SI      51        SIM2      Posizione sonda impianto (UE= Unità esterna / remo = accumulo<br>remoto)      UE      1        MAXA      Potenza massima erogabile in produzione sola ACS      50      %        ALLL      Allarme alta pressione(Grave)      1      1        ALLT      Allarme bassa pressione (Possibile che rientri)      1      1        ALLT      Allarme bassa temperatura acqua refrigerata      1      1        ALSI      Allarme sonde di temperatura      1      1        ALSI      Allarme scheda inverter compressore      1      1        ALVE      Allarme scheda inverter compressore      1      1        ALSI      Allarme scheda inverter se posto a Manuale(manu) è <brupossibile attrivario="" dai="" parametri="" successivi<="" td="">      1&lt;</brupossibile>                                                                                                    |      | nSFA | Numero massimo sbrinamenti falliti a Gas Caldo                                                                             | 1     |    |
| Set GSet temperatura acqua impianto in modalità attivazione forzata<br>antigelo10.0°Ctri FSonda di temperatura di riferimento per l'impianto: Acqua inviata<br>all'impianto10.0°CAttEPercentuale attiva in modalità Economy80%ACSAbilita la produzione di Acqua Calda Sanitaria (Se vers.4T)OnPACSPriorità sulla produzione di Acqua Calda Sanitaria (Se vers.4T)OnPACSPriorità sulla produzione di Acqua Calda SanitariaSISIM2Posizione sonda impianto (UE= Unità esterna / remo = accumulo<br>remoto)UEMAXAPotenza massima erogabile in produzione sola ACS50%ALLPAllarme dassa pressione (Possibile che rientri)ALLPAllarme bassa pressione (Possibile che rientri)ALLEAllarme gonza circolazione acqua circuito idraulicoALSIAllarme sonted a inverter compressore </td <td></td> <td>OnAG</td> <td>Abilita attivazione forzata sistema se rilevato rischio gelo</td> <td>nO</td> <td></td>                                                                                                    |      | OnAG | Abilita attivazione forzata sistema se rilevato rischio gelo                                                               | nO    |    |
| triF      Sonda di temperatura di riferimento per l'impianto: Acqua inviata<br>all'impianto      tOut        AttE      Percentuale attiva in modalità Economy      80      %        ACS      Abilita la produzione di Acqua Calda Sanitaria (Se vers.4T)      On         PACS      Priorità sulla produzione di Acqua Calda Sanitaria      SI         SIM2      Posizione sonda impianto (UE= Unità esterna / remo = accumulo<br>remoto)      UE         MAXA      Potenza massima erogabile in produzione sola ACS      50      %        ALLP      Allarme alta pressione (Cossibile che rientri)          ALLF      Allarme flussostato: scarsa circolazione acqua circuito idraulico          ALSI      Allarme sonde di temperatura           ALSI      Allarme scheda inverter compressore           ALVE      Allarme scheda inverter compressore           ALVE      Allarme scheda inverter compressore           ALSI      Allarme scheda inverter compressore           ALVE      Allarume scheda inverter cospressora Manuale(manu) è                                                                                                    |      | SEtG | Set temperatura acqua impianto in modalità attivazione forzata<br>antigelo                                                 | 10.0  | °C |
| AttE      Percentuale attiva in modalità Economy      80      %        ACS      Abilita la produzione di Acqua Calda Sanitaria (Se vers.4T)      On      Prosi        PACS      Priorità sulla produzione di Acqua Calda Sanitaria      SI      SI        SIM2      Prosizione sonda impianto (UE Unità esterna / remo = accumulo remoto)      UE      UE        MAXA      Potenza massima erogabile in produzione sola ACS      50      %        ALL      Allarme bassa pressione (Possibile che rientri)      —      —        ALLP      Allarme bassa temperatura acqua refrigerata      —      —        ALSI      Allarme sonde di temperatura acqua refrigerata      —      —        ALSI      Allarme scheda inverter compressore      —      —        ALVE      Allarme scheda inverter compressore      —      —        ALVE      Allarme sonde di temperatura seque refrigerata      Manu      OFF      _        Stat      Sistema: se selezionato REMOTO(remo) il comando arriva da ingressi digital in morsettiera, se posto a Manuale(manu) è possibile attivarlo dai parametri successivi      _      _        Stat      Stato: se posto a On con il sistema in Manuale si attiva la macchina funzionamento af fuzionamento a dia scaldo      <                                                                                                    |      | triF | Sonda di temperatura di riferimento per l'impianto: Acqua inviata all'impianto                                             | tOut  |    |
| ACS      Abilita la produzione di Acqua Calda Sanitaria (Se vers.4T)      On        PACS      Priorità sulla produzione di Acqua Calda Sanitaria      SI        SIM2      Posizione sonda impianto (UE- Unità esterna / remo = accumulo<br>remoto)      UE        MAXA      Potenza massima erogabile in produzione sola ACS      50      %        ALLP      Allarme alta pressione(Grave)           ALIP      Allarme bassa pressione (Possibile che rientri)           ALIP      Allarme bassa temperatura acqua refrigerata           AGAS      Allarme sonde di temperatura            ALSI      Allarme ventilatore             MAnu      SISt      Sistema: se selezionato REMOTO(remo) il comando arriva da<br>ingressi digitali in morsettirera, se posto a Manuale(manu) è<br>possibile attivarlo dai parametri successivi      manu          StAt      Stato: se posto a On con il sistema in Manuale si attiva la macchina<br>ingressi digitali in morsettirera, se posto a Manuale(manu) è<br>possibile attivarlo dai parametri successivi      InV         ForZ      ForS      Forza uno sbrinametto ad inversione di ciclo                                                                                                    |      | AttE | Percentuale attiva in modalità Economy                                                                                     | 80    | %  |
| PACS      Priorità sulla produzione di Acqua Calda Sanitaria      SI        SIM2      Posizione sonda impianto (UE= Unità esterna / remo = accumulo<br>remoto)      UE        MAXA      Potenza massima erogabile in produzione sola ACS      50      %        ALL      ALIP      Allarme alta pressione (Grave)          ALLP      Allarme bassa pressione (Possibile che rientri)           ALF      Allarme bassa temperatura acqua refrigerata           AGAS      Allarme sonde di temperatura            ALSI      Allarme scheda inverter compressore            ALVE      Allarme ventilatore             MAnu      SISt      Sistema: se selezionato REMOTO(remo) il comando arriva da<br>ingressi digitali in morsettiera, se posto a Manuale si attiva la macchina      OFF         StAG      Stato: se posto a On con il sistema in Manuale si attiva la macchina      OFF         ForS      Forza uno sbrinamento a di nversione di ciclo      OFF         Rits      Periodo di attivazione compressore in formazione brina prima di                                                                                                    |      | ACS  | Abilita la produzione di Acqua Calda Sanitaria (Se vers.4T)                                                                | On    |    |
| SIM2      Posizione sonda impianto (UE= Unità esterna / remo = accumulo<br>remoto)      UE        MAXA      Potenza massima erogabile in produzione sola ACS      50      %        ALL      ALIP      Allarme alta pressione (Possibile che rientri)                                                                                                    |      | PACS | Priorità sulla produzione di Acqua Calda Sanitaria                                                                         | SI    |    |
| MAXA      Potenza massima erogabile in produzione sola ACS      50      %        ALL      ALHP      Allarme alta pressione(Grave)      Image: State of the state of the state of the                                                                                                    |      | SIM2 | Posizione sonda impianto (UE= Unità esterna / remo = accumulo remoto)                                                      | UE    |    |
| ALL    ALHP    Allarme alta pressione(Grave)    Image: Construct of the second second sec                                                    |      | MAXA | Potenza massima erogabile in produzione sola ACS                                                                           | 50    | %  |
| ALLPAllarme bassa pressione (Possibile che rientri)Image: Constraint of the second second seco                   | ALL  | ALHP | Allarme alta pressione(Grave)                                                                                              |       |    |
| ALFLAllarme flussostato: scarsa circolazione acqua circuito idraulicoImage: scarsa circolazione acqua circuito idraulicoALStAllarme bassa temperatura acqua refrigerataImage: scarsa circolazione acqua circuito idraulicoAGASAllarme gas: mancanza refrigeranteImage: scarsa circolazione acqua circuito idraulicoALStAllarme sonde di temperaturaImage: scarsa circolazione acqua circuito idraulicoALStAllarme sonde di temperaturaImage: scarsa circolazione acqua circuito idraulicoALSIAllarme sonde di temperaturaImage: scarsa circolazione acqua circuito idraulicoALVEAllarme scheda inverter compressoreImage: scarsa circolazione acqua circuito idraulicoMAnuSistema: se selezionato REMOTO(remo) il comando arriva da ingressi digitali in morsettiera, se posto a Manuale(manu) è possibile attivarlo dai parametri successiviImage: scarsa circolazione acqua circuito idraulicoStAGStato: se posto a On con il sistema in Manuale si attiva la macchinaOFFImage: scarsa circolazione acqua circuito idraulicoForZForSForza uno sbrinamento a di nversione di cicloOFFImage: scarsa circolazione compressore in formazione brina prima di attivare lo sbrinamento a Gas Caldo220sInSANumero massimo sbrinamenti alliti a Gas Caldo1Imagee: scarsa circolazione formazione brina0sSohbSecondi On in condizioni di formazione brina0ssProGProGSelezione tipo di programma abilitare (SEtt=settimanale; Gior=giornalieroOFFSet2Abilita il secondo set (SET 2) per fascia oraria: t_OntOF                                                                                                    |      | ALLP | Allarme bassa pressione (Possibile che rientri)                                                                            |       |    |
| AlbtAllarme bassa temperatura acqua refrigerataImage: Constraint of the second second s                   |      | ALFL | Allarme flussostato: scarsa circolazione acqua circuito idraulico                                                          |       |    |
| AGAS      Allarme gas: mancanza refrigerante      Image: Construct of the second second                                 |      | ALbt | Allarme bassa temperatura acqua refrigerata                                                                                |       |    |
| ALStAllarme sonde di temperaturaImage: Sonde di temperaturaALSIAllarme scheda inverter compressoreImage: Sonde di temperaturaALVEAllarme ventilatoreImage: Sonde di temperaturaMAnuSIStSistema: se selezionato REMOTO(remo) il comando arriva da<br>ingressi digitali in morsettiera, se posto a Manuale(manu) è<br>possibile attivarlo dai parametri successivimanuStAtStato: se posto a On con il sistema in Manuale si attiva la macchinaOFFStAGStagione: imposta manualmente la stagione ed il relativo modo di<br>funzionamento. In Inverno riscalda ed in Estate raffreddaInVForZForSForza uno sbrinamento a di nversione di cicloOFFRitSPeriodo di attivazione compressore in formazione brina prima di<br>attivare lo sbrinamento a Gas Caldo900sLonSTempo massimo sbrinamenti falliti a Gas Caldo1ImutbonTempo bonus su sbrinamenti veloci60stArGTarget On Brina: tempo tra due sbrinamenti0sSonbSecondi On in condizioni di formazione brina0sSet2Abilita il secondo set (SET 2) per fascia oraria: t_OntOFFFri<br>ConAbilita la modalità Economy per fascia oraria: t_OntOFFFri<br>On 1Ora attivazione fascia oraria feriale 119.15On 2Ora attivazione fascia oraria feriale 119.15OrF2Ora termine fascia oraria feriale 27.00                                                                                                    |      | AGAS | Allarme gas: mancanza refrigerante                                                                                         |       |    |
| ALSIAllarme scheda inverter compressoreImage: Comparison of the second of the second of the se                   |      | ALSt | Allarme sonde di temperatura                                                                                               |       |    |
| ALVEAllarme ventilatoreImage: Constraint of the second of the second of the seco                   |      | ALSI | Allarme scheda inverter compressore                                                                                        |       |    |
| MAnu<br>MAnuSiStSistema: se selezionato REMOTO(remo) il comando arriva da<br>ingressi digitali in morsettiera, se posto a Manuale(manu) è<br>possibile attivarlo dai parametri successivimanuStAtStato: se posto a On con il sistema in Manuale si attiva la macchinaOFFStAGStagione: imposta manualmente la stagione ed il relativo modo di<br>funzionamento. In Inverno riscalda ed in Estate raffreddaOFFForSForza uno sbrinamento ad inversione di cicloOFFRitSPeriodo di attivazione compressore in formazione brina prima di<br>attivare lo sbrinamento a Gas Caldo900sLonSTempo massimo sbrinamento a Gas Caldo220sNFANumero massimo sbrinamenti veloci60stbonTempo bonus su sbrinamenti veloci60sSonbSecondi On in condizioni di formazione brina0sProGProGSelezione tipo di programma abilitare (SEtt=settimanale;<br>Gior=giornalieroOFFFeriOn 1Ora attivazione fascia oraria feriale 16.30FeriOra termine fascia oraria feriale 119.15OFF1Ora termine fascia oraria feriale 27.00                                                                                                    |      | ALVE | Allarme ventilatore                                                                                                    |       |    |
| Image: section of the section of the sectin of the section of the section of the | MAnu | SISt | Sistema: se selezionato REMOTO(remo) il comando arriva da                                                                  |       |    |
| Image: bioling static possibile attivario dai parametri successiviImage: bioling static parametri successiviImage: bioling static parametri successiviStAtStato: se posto a On con il sistema in Manuale si attiva la macchinaOFFImage: bioling static parametri successiviStAGStagione: imposta manualmente la stagione edi l relativo modo di funzionamento. In Inverno riscalda ed in Estate raffreddaInVImage: bioling static parametri successiviForZForSForza uno sbrinamento ad inversione di cicloOFFImage: bioling static parametri parametri par                                                                                                    |      |      | ingressi digitali in morsettiera, se posto a Manuale(manu) è                                                               | manu  |    |
| StAtStato: se posto a On con il sistema in Manuale si attiva la macchinaOFFStAGStagione: imposta manualmente la stagione ed il relativo modo di<br>funzionamento. In Inverno riscalda ed in Estate raffreddaInVForZForSForza uno sbrinamento ad inversione di cicloOFFRitSPeriodo di attivazione compressore in formazione brina prima di<br>attivare lo sbrinamento a Gas Caldo900sLonSTempo massimo sbrinamento a Gas Caldo220snSFANumero massimo sbrinamenti falliti a Gas Caldo11tbonTempo bonus su sbrinamenti veloci60stArGTarget On Brina: tempo tra due sbrinamenti0sSonbSecondi On in condizioni di formazione brina0sProGSelezione tipo di programma abilitare (SEtt=settimanale;<br>Gior=giornaliero0FFSet2Abilita il secondo set (SET 2) per fascia oraria: t_OntOFFFEri<br>OF1Ora attivazione fascia oraria feriale 16.30OFF1Ora termine fascia oraria feriale 119.15OF2Ora attivazione fascia oraria feriale 27.00                                                                                                    |      |      | possibile attivarlo dai parametri successivi                                                                               |       |    |
| StAGStagione: imposta manualmente la stagione ed il relativo modo di<br>funzionamento. In Inverno riscalda ed in Estate raffreddaInVForZForSForza uno sbrinamento ad inversione di cicloOFFRitSPeriodo di attivazione compressore in formazione brina prima di<br>attivare lo sbrinamento a Gas Caldo900sLonSTempo massimo sbrinamento a Gas Caldo220snSFANumero massimo sbrinamenti falliti a Gas Caldo1tbonTempo bonus su sbrinamenti veloci60stArGTarget On Brina: tempo tra due sbrinamenti0sSonbSecondi On in condizioni di formazione brina0sSet2Abilita il secondo set (SET 2) per fascia oraria: t_OntOFFFEriOn 1Ora attivazione fascia oraria feriale 16.30OFF1Ora termine fascia oraria feriale 119.15OF2Ora attivazione fascia oraria feriale 27.00                                                                                                    |      | StAt | Stato: se posto a On con il sistema in Manuale si attiva la macchina                                                       | OFF   |    |
| ForZForSForza uno sbrinamento ad inversione di cicloOFFIRitSPeriodo di attivazione compressore in formazione brina prima di<br>attivare lo sbrinamento a Gas Caldo900sLonSTempo massimo sbrinamento a Gas Caldo220snSFANumero massimo sbrinamenti falliti a Gas Caldo1ItbonTempo bonus su sbrinamenti veloci60stArGTarget On Brina: tempo tra due sbrinamenti0sSonbSecondi On in condizioni di formazione brina0sProGSelezione tipo di programma abilitare (SEtt=settimanale;<br>Gior=giornalieroOFFISet2Abilita il secondo set (SET 2) per fascia oraria: t_OntOFFIFFIOn 1Ora attivazione fascia oraria feriale 16.30IOFF1Ora attivazione fascia oraria feriale 119.15IOFF2Ora termine fascia oraria feriale 27.00I                                                                                                    |      | StAG | Stagione: imposta manualmente la stagione ed il relativo modo di funzionamento. In Inverno riscalda ed in Estate raffredda | InV   |    |
| RitSPeriodo di attivazione compressore in formazione brina prima di<br>attivare lo sbrinamento a Gas Caldo900sLonSTempo massimo sbrinamento a Gas Caldo220snSFANumero massimo sbrinamenti falliti a Gas Caldo1.tbonTempo bonus su sbrinamenti falliti a Gas Caldo1.tbonTempo bonus su sbrinamenti veloci60stArGTarget On Brina: tempo tra due sbrinamenti0sSonbSecondi On in condizioni di formazione brina0sProGSelezione tipo di programma abilitare (SEtt=settimanale;<br>Gior=giornaliero0FF.Set2Abilita il secondo set (SET 2) per fascia oraria: t_OntOFF.FEriOn 1Ora attivazione fascia oraria feriale 16.30.OFF1Ora attivazione fascia oraria feriale 119.15.On 2Ora attivazione fascia oraria feriale 27.00.OFF2Iora termine fascia oraria feriale 27.00.                                                                                                    | ForZ | ForS | Forza uno sbrinamento ad inversione di ciclo                                                                               | OFF   |    |
| LonSTempo massimo sbrinamento a Gas Caldo220snSFANumero massimo sbrinamenti falliti a Gas Caldo11tbonTempo bonus su sbrinamenti veloci60stArGTarget On Brina: tempo tra due sbrinamenti0sSonbSecondi On in condizioni di formazione brina0sProGProGSelezione tipo di programma abilitare (SEtt=settimanale;<br>Gior=giornalieroOFFSet2Abilita il secondo set (SET 2) per fascia oraria: t_OntOFFFEriOn 1Ora attivazione fascia oraria feriale 16.30OFF1Ora attivazione fascia oraria feriale 119.15On 2Ora attivazione fascia oraria feriale 27.00OFF2Ora termine fascia oraria feriale 27.00                                                                                                    |      | RitS | Periodo di attivazione compressore in formazione brina prima di attivare lo sbrinamento a Gas Caldo                        | 900   | S  |
| nSFANumero massimo sbrinamenti falliti a Gas Caldo1tbonTempo bonus su sbrinamenti veloci60stArGTarget On Brina: tempo tra due sbrinamenti0sSonbSecondi On in condizioni di formazione brina0sProGProGSelezione tipo di programma abilitare (SEtt=settimanale;<br>Gior=giornalieroOFFSet2Abilita il secondo set (SET 2) per fascia oraria: t_OntOFFEconAbilita la modalità Economy per fascia oraria: t_OntOFFFEriOn 1Ora attivazione fascia oraria feriale 16.30OFF1Ora termine fascia oraria feriale 119.15On 2Ora attivazione fascia oraria feriale 27.00                                                                                                    |      | LonS | Tempo massimo sbrinamento a Gas Caldo                                                                                      | 220   | s  |
| tbonTempo bonus su sbrinamenti veloci60stArGTarget On Brina: tempo tra due sbrinamenti0sSonbSecondi On in condizioni di formazione brina0sProGProGSelezione tipo di programma abilitare (SEtt=settimanale;<br>Gior=giornalieroOFFSet2Abilita il secondo set (SET 2) per fascia oraria: t_OntOFFEconAbilita la modalità Economy per fascia oraria: t_OntOFFFEriOn 1Ora attivazione fascia oraria feriale 16.30OFF1Ora termine fascia oraria feriale 119.15On 2Ora attivazione fascia oraria feriale 27.00                                                                                                    |      | nSFA | Numero massimo sbrinamenti falliti a Gas Caldo                                                                             | 1     |    |
| tArGTarget On Brina: tempo tra due sbrinamenti0sSonbSecondi On in condizioni di formazione brina0sProGProGSelezione tipo di programma abilitare (SEtt=settimanale;<br>Gior=giornalieroOFFSet2Abilita il secondo set (SET 2) per fascia oraria: t_OntOFFEconAbilita la modalità Economy per fascia oraria: t_OntOFFFEriOn 1Ora attivazione fascia oraria feriale 16.30OFF1Ora termine fascia oraria feriale 119.15On 2Ora attivazione fascia oraria feriale 27.00OFF2Ora termine fascia oraria feriale 27.00                                                                                                    |      | tbon | Tempo bonus su sbrinamenti veloci                                                                                          | 60    | S  |
| SonbSecondi On in condizioni di formazione brina0sProGProGSelezione tipo di programma abilitare (SEtt=settimanale;<br>Gior=giornalieroOFFOFFSet2Abilita il secondo set (SET 2) per fascia oraria: t_OntOFF1EconAbilita la modalità Economy per fascia oraria: t_OntOFF1FEriOn 1Ora attivazione fascia oraria feriale 16.301OFF1Ora termine fascia oraria feriale 119.151On 2Ora attivazione fascia oraria feriale 27.001                                                                                                    |      | tArG | Target On Brina: tempo tra due sbrinamenti                                                                                 | 0     | s  |
| ProGProGSelezione tipo di programma abilitare (SEtt=settimanale;<br>Gior=giornalieroOFFSet2Abilita il secondo set (SET 2) per fascia oraria: t_OntOFFEconAbilita la modalità Economy per fascia oraria: t_OntOFFFEriOn 1Ora attivazione fascia oraria feriale 16.30OFF1Ora termine fascia oraria feriale 119.15On 2Ora attivazione fascia oraria feriale 27.00OFF2Ora termine fascia oraria feriale 27.00                                                                                                    |      | Sonb | Secondi On in condizioni di formazione brina                                                                               | 0     | S  |
| Set2Abilita il secondo set (SET 2) per fascia oraria: t_OntOFFEconAbilita la modalità Economy per fascia oraria: t_OntOFFFEriOn 1Ora attivazione fascia oraria feriale 16.30OFF1Ora termine fascia oraria feriale 119.15On 2Ora attivazione fascia oraria feriale 27.00OFF2Ora termine fascia oraria feriale 27.00                                                                                                    | ProG | ProG | Selezione tipo di programma abilitare (SEtt=settimanale;<br>Gior=giornaliero                                               | OFF   |    |
| EconAbilita la modalità Economy per fascia oraria: t_OntOFFFEriOn 1Ora attivazione fascia oraria feriale 16.30OFF1Ora termine fascia oraria feriale 119.15On 2Ora attivazione fascia oraria feriale 27.00OFF2Ora termine fascia oraria feriale 27.00                                                                                                    |      | Set2 | Abilita il secondo set (SET 2) per fascia oraria: t On                                                                     | tOFF  |    |
| FEriOn 1Ora attivazione fascia oraria feriale 16.30OFF1Ora termine fascia oraria feriale 119.15On 2Ora attivazione fascia oraria feriale 27.00OFF2Ora termine fascia oraria feriale 27.00                                                                                                    |      | Econ | Abilita la modalità Economy per fascia oraria: t On                                                                        | tOFF  |    |
| OFF1Ora termine fascia oraria feriale 119.15On 2Ora attivazione fascia oraria feriale 27.00OFF2Ora termine fascia oraria feriale 27.00                                                                                                    | FEri | On 1 | Ora attivazione fascia oraria feriale 1                                                                                    | 6.30  |    |
| On 2Ora attivazione fascia oraria feriale 27.00OFF2Ora termine fascia oraria feriale 27.00                                                                                                    |      | OFF1 | Ora termine fascia oraria feriale 1                                                                                        | 19.15 |    |
| OFF2 Ora termine fascia oraria feriale 2 7.00                                                                                                    |      | On 2 | Ora attivazione fascia oraria feriale 2                                                                                    | 7.00  |    |
|                                                                                                    |      | OFF2 | Ora termine fascia oraria feriale 2                                                                                        | 7.00  |    |

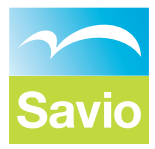

|      | On 3 | Ora attivazione fascia oraria feriale 3                       | 7.00  |  |
|------|------|---------------------------------------------------------------|-------|--|
|      | OFF3 | Ora termine fascia oraria feriale 3                           | 7.00  |  |
|      | OnS2 | Ora attivazione fascia oraria feriale del SET2                | 7.00  |  |
|      | OFS2 | Ora termine fascia oraria feriale del SET2                    | 7.00  |  |
|      | OnEc | Ora attivazione fascia oraria feriale della modalità Economy  | 7.00  |  |
|      | OFEc | Ora termine fascia oraria feriale della modalità Economy      | 7.00  |  |
| FESt | On 4 | Ora attivazione fascia oraria feriale 1                       | 7.00  |  |
|      | OFF4 | Ora termine fascia oraria feriale 1                           | 7.00  |  |
|      | On 5 | Ora attivazione fascia oraria feriale 2                       | 7.00  |  |
|      | OFF5 | Ora termine fascia oraria feriale 2                           | 7.00  |  |
|      | On 6 | Ora attivazione fascia oraria feriale 3                       | 7.00  |  |
|      | OFF6 | Ora termine fascia oraria feriale 3                           | 7.00  |  |
|      | OnS2 | Ora attivazione fascia oraria feriale del SET2                | 7.00  |  |
|      | OFS2 | Ora termine fascia oraria feriale del SET2                    | 7.00  |  |
|      | OnEc | Ora attivazione fascia oraria feriale della modalità Economy  | 7.00  |  |
|      | OFEc | Ora termine fascia oraria feriale della modalità Economy      | 7.00  |  |
| Gior | LuOn | Ora attivazione fascia giornaliera il lunedì                  | 5.00  |  |
|      | LuOF | Ora termine fascia di attivazione giornaliera il lunedì       | 19.15 |  |
|      | MAOn | Ora attivazione fascia giornaliera il martedì                 | 7.00  |  |
|      | MAOF | Ora termine fascia di attivazione giornaliera il martedì      | 19.15 |  |
|      | MEOn | Ora attivazione fascia giornaliera il mercoledì               | 7.00  |  |
|      | MEOF | Ora termine fascia di attivazione giornaliera il mercoledì    | 19.15 |  |
|      | GiOn | Ora attivazione fascia giornaliera il giovedì                 | 7.00  |  |
|      | GiOF | Ora termine fascia di attivazione giornaliera il giovedì      | 19.15 |  |
|      | VEOn | Ora attivazione fascia giornaliera il venerdì                 | 7.00  |  |
|      | VEOF | Ora termine fascia di attivazione giornaliera il venerdì      | 19.15 |  |
|      | SAOn | Ora attivazione fascia giornaliera il sabato                  | 7.00  |  |
|      | SAOF | Ora termine fascia di attivazione giornaliera il sabato       | 7.00  |  |
|      | doOn | <br>Ora attivazione fascia giornaliera la domenica            | 7.00  |  |
|      | doOF | <br>Ora termine fascia di attivazione giornaliera la domenica | 7.00  |  |

## TERZA SCHERMATA E SUCCESSIVE

Con il tasto RIGHT dalla seconda schermata si può visualizzare la potenza reale richiesta al compressore inverter espressa in percentuale in sequenza per l'acqua calda dell'impianto tipica della stagione invernale (Inv), per l'acqua refrigerata in estate (Est), per l'acqua calda sanitaria (ACS) ed infine il Set di lavoro attuale per quanto riguarda l'impianto.

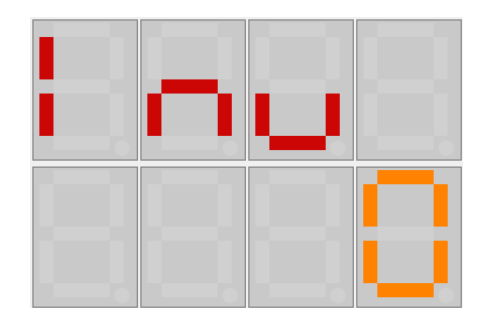

Con il tasto RIGHT dalla terza schermata si può visualizzare la potenza reale richiesta al ventilatore EC espressa in percentuale.

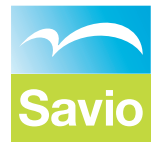

#### **QUINTA SCHERMATA**

Versione del Software installato.

#### SESTA SCHERMATA

Ora e data attuale, nel settaggio della data in sequenza comparirò anche l'anno.

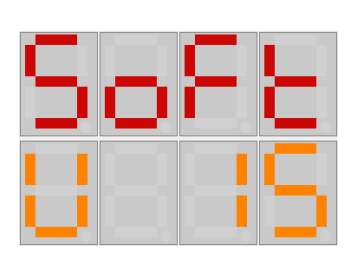

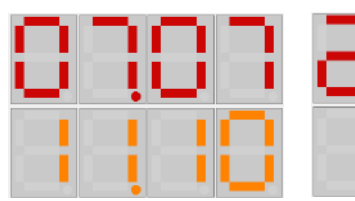

#### SETTIMA SCHERMATA

Giorno della settimana ricavato dalla data impostata

#### OTTAVA SCHERMATA

Codice legato alla fascia oraria attiva

#### NONA SCHERMATA

Pompa impianto: percentuale di potenza richiesta.

#### **DECIMA SCHERMATA**

Pompa alta temperatura: percentuale di potenza richiesta

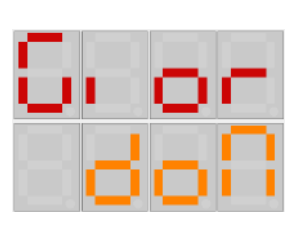

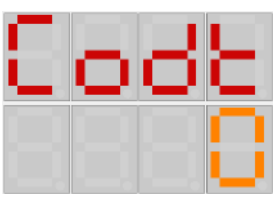

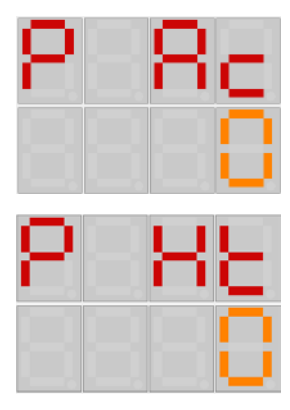

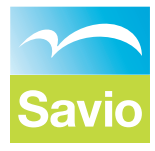

## UTILIZZO DISPLAY TOUCH

Il terminale grafico a colori touch-screen da un display a 320 x 240 pixel ed una tastiera a scomparsa a sei tasti. Comunica con la centralina in seriale (Bus CAN) ed è alimentato a 24Vac isolati elettricamente dalle altre alimentazioni dei dispositivi messi in rete.

#### Tastiera

Toccando la parte bassa del display compare la tastiera virtuale a sei tasti con il seguente significato:

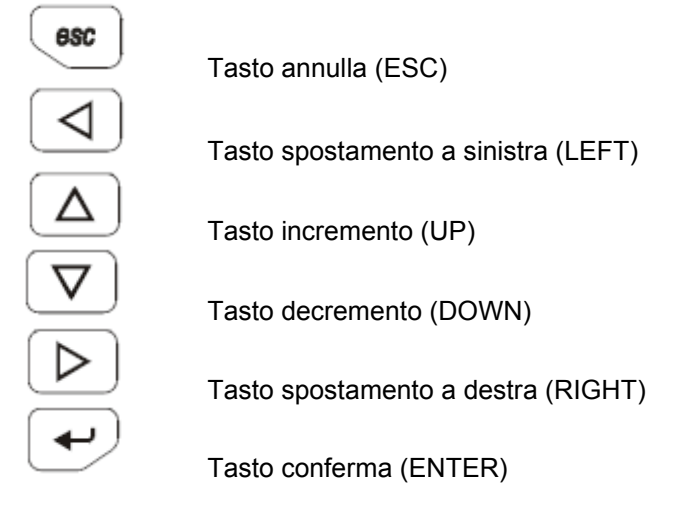

In alternativa è possibile navigare tra le varie schermate e/o modificare parametri ed impostazioni toccando i relativi campi o valori.

ATTENZIONE: nella modifica di un parametro numerico compare una tastiera virtuale dove comunque i valori digitati vengono verificati e accettati solo se compresi tra il massimo ed il minimo di quel campo. Nella digitazione di un valore decimale si deve comporre l'intero numero senza la virgola: solo se l'intero numero è stato digitato ed è un valore ammissibile verrà accettato e comparirà nella casella evidenziata.

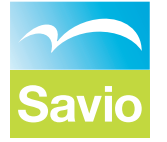

#### Schermata principale

Nella Schermata principale viene riportato lo stato del sistema, la stagione corrente, la temperatura rilevata dal sensore nell'accumulo dell'acqua tecnica oppure sulla linea di ritorno dell'impianto. Oltre alla temperatura viene visualizzato il Set impostato, la temperatura dell'Acqua Calda Sanitaria con a fianco il relativo Set, il livello di potenza richiesto al sistema ed al ventilatore.

In questa pagina non è possibile modificare o impostare alcun parametro, per fare questo si deve premere il tasto virtuale UP o, facendo comparire la tastiera virtuale, premendo ENTER.

Le modalità di funzionamento del sistema sono le seguenti:

- 1. SPENTO da tastiera sono state escluse tutte le attività del sistema.
- 2. ACCESO il sistema è stato abilitato.
- 3. ALLARME il gruppo ha superato il campo di funzionamento previsto e si è fermato: anomalia del sistema che può essere generata da varie cause anche occasionali, vedere il tipo d'allarme e se del caso ripristinare il funzionamento della macchina o chiamare l'assistenza.

#### Schermata Menu

Spostandosi con il tasto RIGHT dalla Schermata principale Oppure premendo il tasto UP si accede alla Schermata Menu: da qui è possibile selezionare la voce desiderata spostandosi coni tasti UP e DOWN e per visualizzare le relative pagine dedicate alla voce in risalto premere il tasto ENTER oppure più semplicemente si tocca la voce desiderata.

I campi selezionabili sono:

- Set temperature: da qui è possibile accedere ai parametri di regolazione del sistema per quanto riguarda l'acqua dell'impianto sia nel caso Estivo sia nel caso Invernale ed inoltre impostare i valori di temperatura dell'acqua calda sanitaria.
- Tastiera: consente di variare lo stato della macchina escludendo i comandi da remoto.

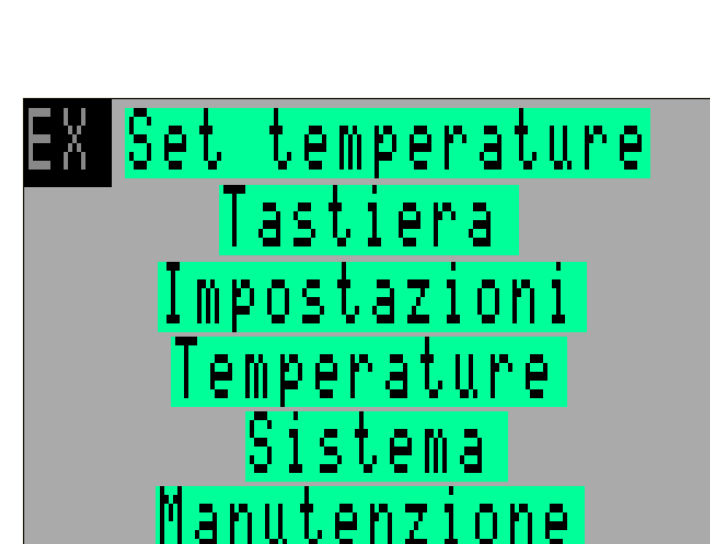

- 3. Impostazioni: pagina dedicata ai parametri di configurazione del sistema nei confronti dell'ACS.
- 4. *Temperature*: visualizza tutte le temperature rilevate dalla centralina.
- 5. *Sistema*: ambiente caratterizzato da 9 schermate dove vengono riportati tutti i parametri legati sia alla logica sia ai range di funzionamento concludendo con i dati caratteristici della configurazione hardware e software dell'unità.
- 6. *Manutenzione*: ambiente di collaudo e verifica del sistema e delle sue componenti riservato al costruttore ed all'assistenza

Premendo il tasto EX si può tornare alla visualizzazione della pagina iniziale che comunque viene ripristinata in automatico dopo 120 secondi su quasi tutte le schermate nel caso non venga premuto alcun tasto oppure variato alcun parametro.

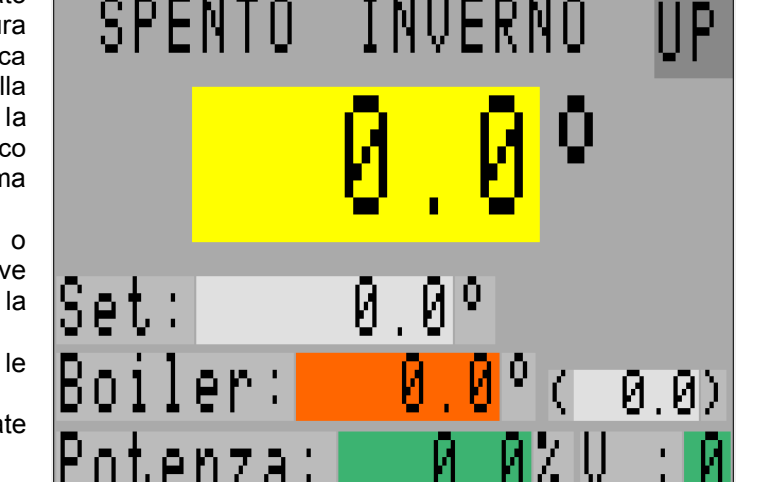

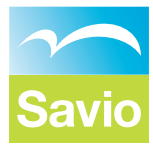

#### Schermata Set temperature ESTATE

Premendo nella *Schermata Menu* sulla voce *Set temperature* si passa alla prima delle tre pagine dove compaiono i valori impostati con temperatura esterna paria a 25°C e con temperatura più gravosa pari a 35°C: a valori di temperatura esterna intermedi verrà automaticamente calcolato un set proporzionale mentre se il sensore esterno non è stato installato il sistema ipotizza una temperatura esterna di 20°C e come set il primo valore impostato. Il Set2 è una seconda coppia di valori impostabili ed attivabili in caso di gestioni diverse in funzione di un comando esterno oppure sempre da tastiera senza dover modificare le impostazioni base. L'isteresi specifica il campo di modulazione della potenza sopra e sotto il Set.

La temperatura viene gestita in modo da non variare oltre al Set ± *Isteresi,* impostare un'*Isteresi* bassa impone alla regolazione una

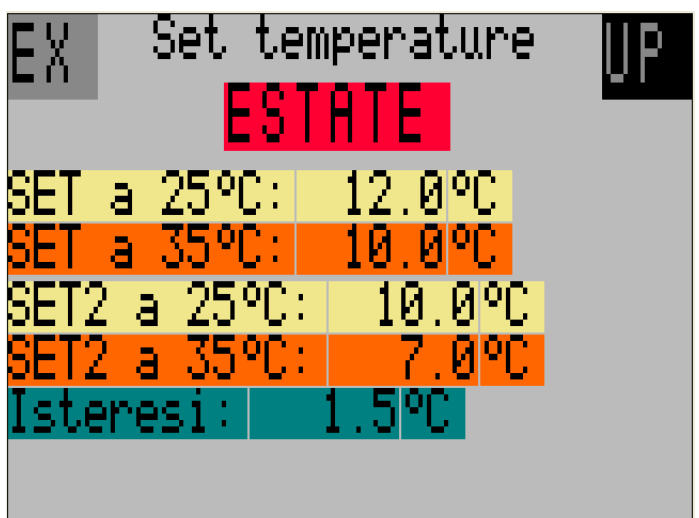

un'*Isteresi* bassa impone alla regolazione una reazione molto violenta ad ogni decimo di grado lontano dal Set vanificando l'efficacia dell'inverter ed aumentando il consumo di energia elettrica!

#### Schermata Set temperature INVERNO

Premendo il tasto UP nella schermata *Set temperature ESTATE* si accede alla visualizzazione dei parametri legati alla stagione invernale. Anche in questo caso due sono i valori di riferimento per ognuna delle modalità attivate: il valore di temperatura da mantenere nel caso fuori ci siano 10°C e quello massimo legato a temperature minori o uguali a -5°C. In calce troviamo l'isteresi reimpostata a 1,5°C.

Rimane invariata l'impostazione paria a 20°C della temperatura esterna in caso di mancanza di tale sonda e quindi essendo questa superiore a 10°C rimane valido il primo valore come Set.

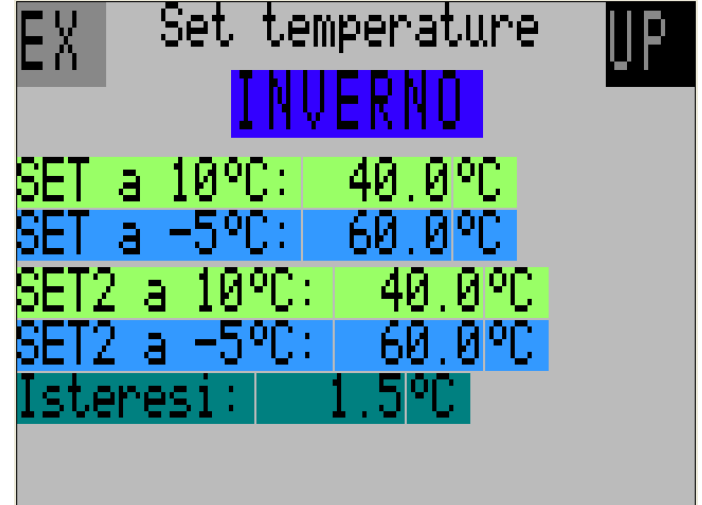

#### Schermata Set temperature BOILER

Insistendo sul tasto UP si arriva all'ultima schermata di impostazione dei set di lavoro ed è dedicata all'ACS. Qui i valori di temperatura non dipendono dalle condizioni esterne o dalla stagione ma è comunque impostabile un SET2 da attivare se del caso. Oltre all'isteresi è possibile specificare il valore di temperatura che l'accumulo deve raggiungere entro un tempo massimo pari a Periodo antileg.: se questo non avviene automaticamente parte un ciclo forzato dove il Set diventa questa soglia: nel caso di sistemi a scambio immediato con accumulo di acqua tecnica tale procedura non è richiesta e si consiglia di impostare un valore di SET antilegionella piuttosto basso in modo da essere sempre soddisfatto.

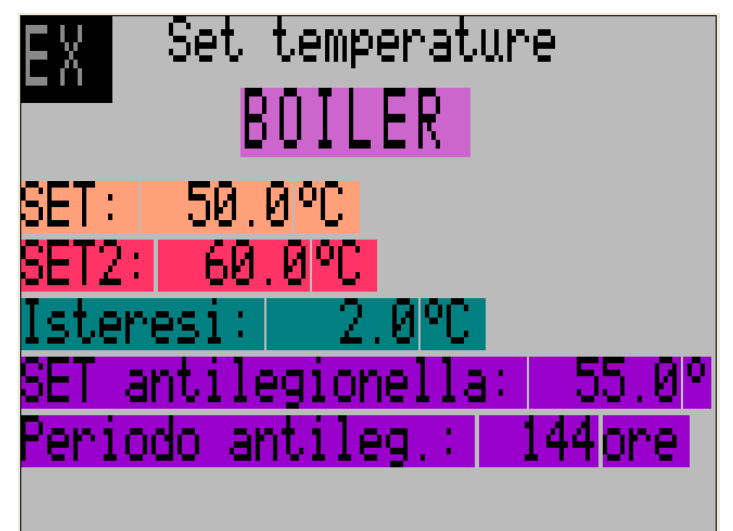

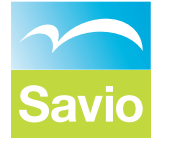

#### Schermata Tastiera

Dal Menu è possibile accedere alla pagina di attivazione del gruppo senza l'ausilio di un comando lanciato da un sistema remoto di supervisione o altro. Ponendo a 1 la voce Attiva tastiera si possono forzare le restanti guattro voci escludendo gli corrispondenti ingressi digitali riportati in morsettiera: ponendo a 1 la il parametro Acceso il sistema si attiva e verifica l'impostazione della stagione (Estate: 1 significa che deve produrre acqua refrigerata mentre uguale a 0 acqua calda per l'impianto), l'eventuale gruppo di impostazioni secondarie se Set2 uguale a 1 ed una limitazione nella potenza erogata se portata a 1 la voce Economy.

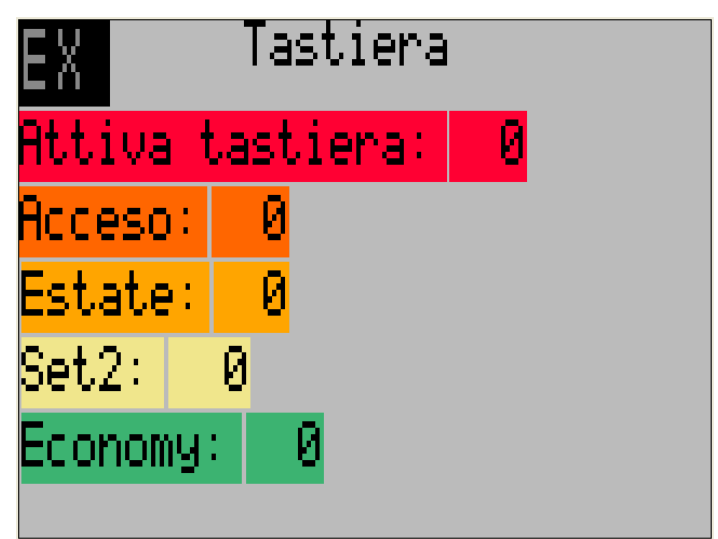

#### Schermata TEMPERATURE SISTEMA

Sempre partendo dal Menu è possibile accedere alla pagina di visualizzazione di alcune temperature rilevate dal controllore ed è da queste che si può valutare l'operatività del sistema e la situazione delle varie utenze:

T.condensazione: è la temperatura di passaggio di fase del freon da gas a liquido ed è legata alla cessione di calore all'acqua;

T.evaporazione: è la temperatura di passaggio di fase del freon da liquido a gas ed è legata al raffreddamento dell'acqua;

T.aria esterna: temperatura rilevata dalla sonda posizionata all'esterno che consente di adattare le temperature dell'acqua dell'impianto alla reale esigenza ed è posta fissa a 20°C se questa non è presente.

T.batteria out: riporta la temperatura della batteria alettata che scambia energia con l'aria esterna;

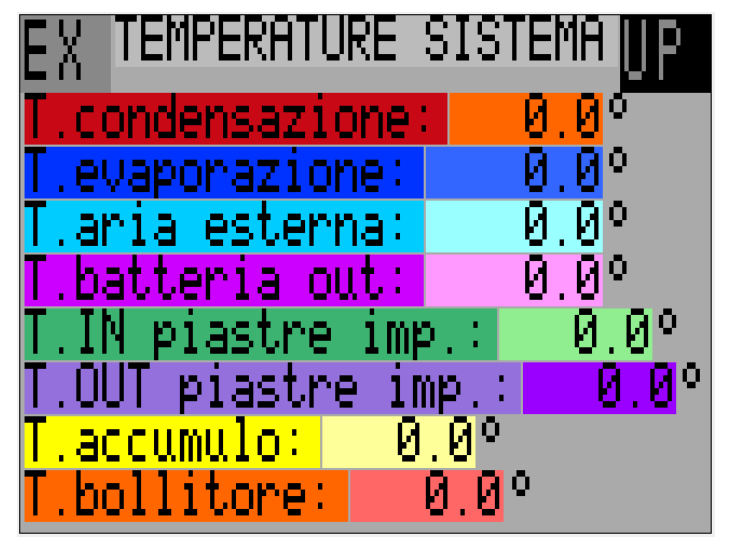

T.IN(OUT) piastre imp.: queste sono le temperature che caratterizzano lo scambio di calore tra freon ed acqua tecnica dell'impianto;

T.accumulo: temperatura dell'accumulo dell'impianto che nella versione base dove questo serbatoio non è presente coincide con la temperatura IN piastre;

T.boillitore.: temperatura di riferimento per l'ACS presa nel bollitore sempre esterno alla macchina, se la sonda è assente o rotta tale valore viene posto a 0 e viene inibita la produzione di ACS;

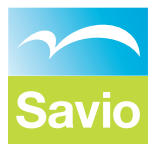

#### Schermata TEMPERATURE FREON

Con il tasto UP (il tasto EX riporta alla pagina precedente) si passa alla pagina di visualizzazione delle varie temperature rilevate dal controllore nei vari punti salienti del circuito frigorifero ed è da queste che si può valutare il corretto funzionamento del gruppo ed in particolare analizzando i due valori calcolati che Sottoraffreddamento sono iL ed il Surriscaldamento:

T.mandata: temperatura del freon dopo la fase di compressione prima di passare nel condensatore;

T.distributore: temperatura del gas nel passaggio attraverso il distributore della batteria; Sottoraffreddamento: differenza di temperatura tra il gas durante la condensazione e la temperatura di uscita del liquido dal condensatore stesso: non sempre le condizioni

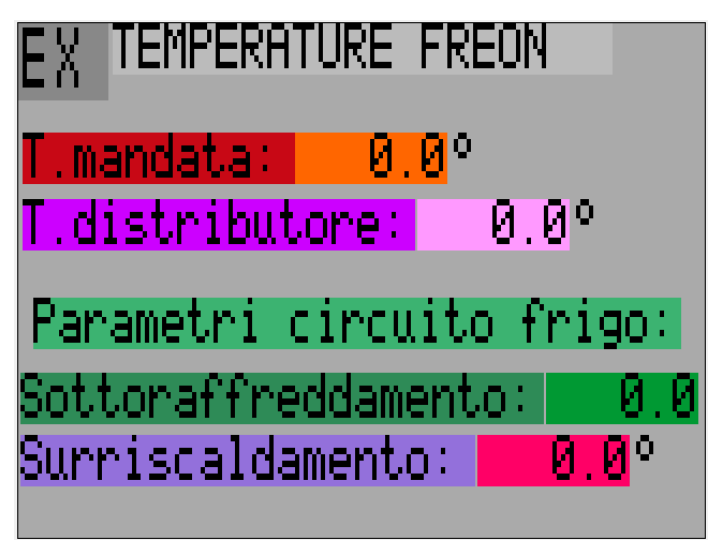

di lavoro consentono la misura di questo parametro ed in tal caso viene posto a 0.0;

Surriscaldamento: differenza di temperatura tra il gas prima di essere compresso e la temperatura di evaporazione: non sempre le condizioni di lavoro consentono la misura di questo parametro ed in tal caso viene posto a 0.0;

#### Schermata Impostazioni

Altra schermata raggiungibile direttamente dal *Menù* dedicata sia ai parametri di gestione del boiler per la produzione dell'acqua calda sanitaria sia all'eventuali resistenze.

Per quanto riguarda l'ACS da qui è possibile attivare (1) o disattivare (0) la produzione.

Le resistenze integrative sono un accessorio non sempre presente: si possono abilitare, assegnargli un valore di Set generalmente più basso di quello impostato nelle schermate precedenti e se d'inverno il sistema va in difficoltà o è presente un allarme possono funzionare in maniera indipendente e si attivano a Set temperatura – Isteresi per poi spegnersi a Set temperatura + Isteresi.

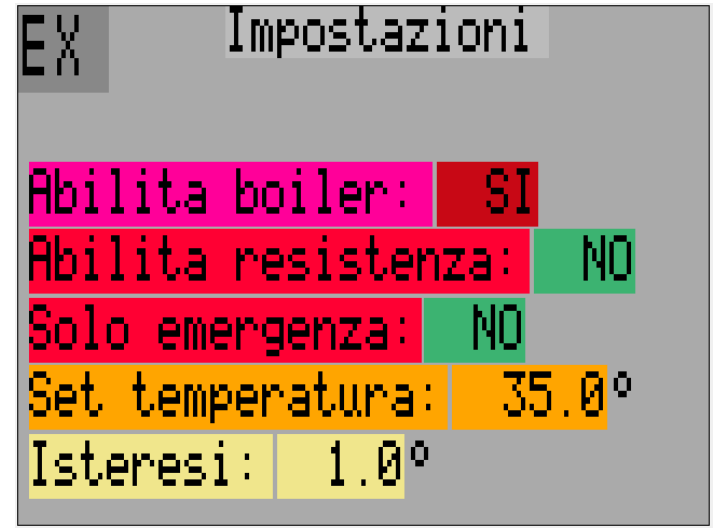

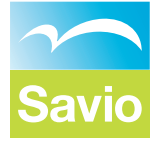

Le 9 schermate dedicate al sistema di gestione componenti della delle varie macchina esordiscono con una pagina di riassunto delle condizioni di lavoro partendo dagli allarmi, in rosso i più gravi ed a tonalità decrescenti i meno gravi con la possibilità di cancellarli e ripristinare il normale funzionamento ponendo a 1 la voce RESET ALLARMI: questo si avvera solo se l'anomalia è rientrata. Spesso la voce Allarme Sonde la si può trovare a 1 ma il gruppo funziona normalmente e questo è il caso di mancanza sonda secondaria (Temperatura esterna) oppure rottura sonda non indispensabile alla regolazione. In basso a sinistra sono invece riportati i valori di potenza richiesti al compressore ed al circolatore con il segnale di ritorno di raggiungimento effettivo

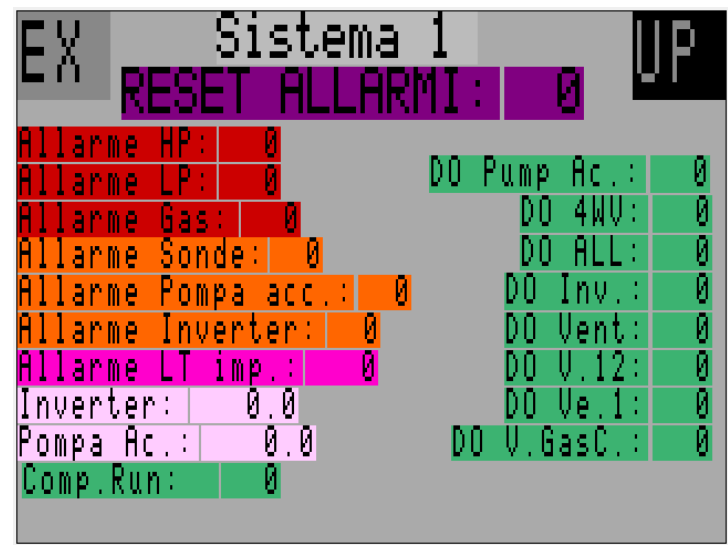

della potenza richiesta al compressore. A destra vengono elencati lo stato dei relè di alimentazione dei vari componenti.

#### Schermata Sistema 2

Con il tasto UP (il tasto EX riporta alla pagina precedente) si passa alla pagina di impostazione campo di potenza richiesta dalla regolazione in funzione della stagione: generalmente i valori di potenza massima sono decrescenti passando dal riscaldamento al raffrescamento.

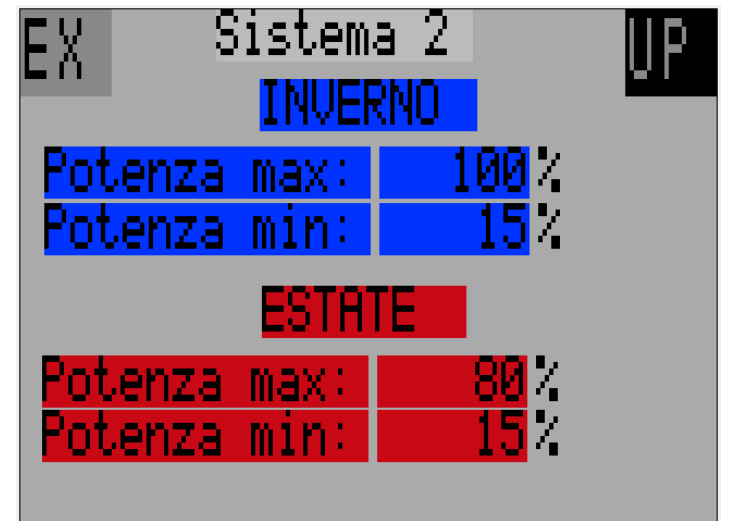

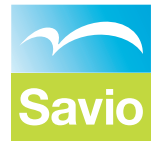

Dedicata al COMPRESSORE INVERTER riporta i parametri principali di lavoro quali la potenza massima erogabile (dipende dal clima in cui è posta la macchina: più è elevata la temperatura delll'aria e minore sara la necessità di potenza massima), la potenza minima ed il tempo di ritardo all'attivazione una volta che la regolazione richieda la fornitura di energia.

Il *Tempo Eq.* è legato all'eccitazione delle elettrovalvole di equalizzazione della pressione dei compressori: definisce il tempo di attivazione prima della effettiva partenza che viene riproposto pari pari dopo la partenza consentendo di limitare lo sforvo iniziale dei compressori.

In calce possiamo anche abilitare la modalità di limitazione potenza elettrica assorbita.

| EX Sister     | ma 3              |
|---------------|-------------------|
| COMPRESS      | ORE INV. UP       |
| Potenza max:  | 80%               |
| Potenza min:  | 15%               |
| Ritardo ON:   | 60s               |
| Tempo Equaliz | z.: 13s           |
| Abilita limit | æ Ass.: <b>51</b> |

#### Schermata Sistema 4

Questa è la pagina legata alla gestione della formazione di brina durante il funzionamento invernale. Quando la temperatura della batteria alettata scende sotto zero (*Soglia Start brina*) l'umidità dell'aria a contatto con l'aletta brina e nel giro di svariati minuti la quantità di ghiaccio formatasi oltre a ridurre lo scambio di energia potrebbe addirittura impedire il passaggio dell'aria. Il tempo *Ritardo ON* tiene conto di questo problema ed in condizioni di brina passato questo intervallo di tempo richiede l'azione di sbrinamento.

La Potenza ON imposta la velocità del compressore durante lo sbrinamento mentre la Soglia Fine brina è la temperatura alla quale deve essere portata la batteria per considerare tutto sciolto il ghiaccio e quindi lo sbrinamento è andato a buon fine altrimenti comunque la

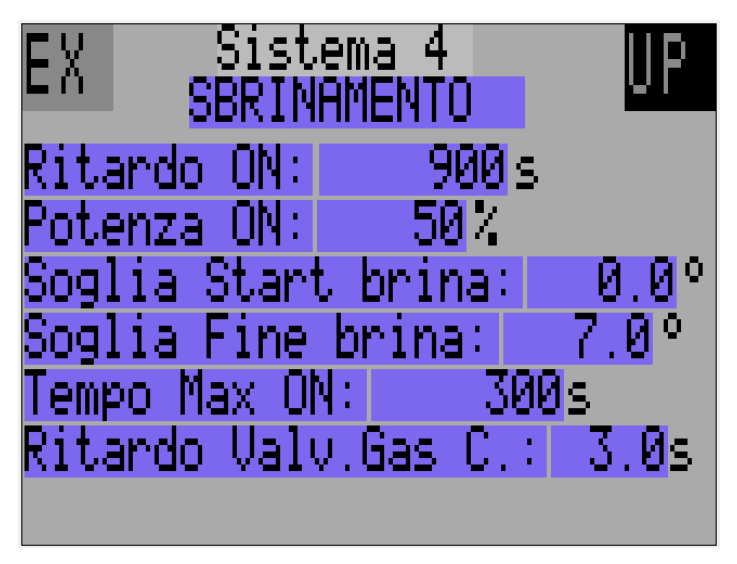

durata di questa azione non può superare il Tempo Max ON dove viene interrotto lo sbrinamento e ripreso il funzionamento normale.

L'ultimo parametro (Ritardo Valv.Gas C.) imposta il tempo di ritardo all'apertura effettiva della elettrovalvola che inietta il gas caldo nella batteria alettata.

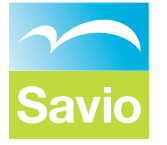

Nella quinta schermata di sistema viene presa in considerazione la valvola a quattro vie artefice del passaggio stagionale dalla produzione di acqua calda a quello di acqua fredda per l'impianto II primo tempo(Ritardo comm.) è legato alla pausa che intercorre nel cambio stagione o comunque a fronte di una richiesta di attivazione mentre il secondo(Ritardo comm.2) è il ritardo nella messa a riposo dopo il servizio: questo annulla la pausa di attivazione nel caso di frequenti ripartenze.

Una gestione caldamente sconsigliata è quella che necessita il mantenimento attivo del circolatore(*ATTIVA IN STAND-BY: SI*) posto sul circuito primario dell'impianto nel caso in cui ci sia l'accumulo esterno alla macchina

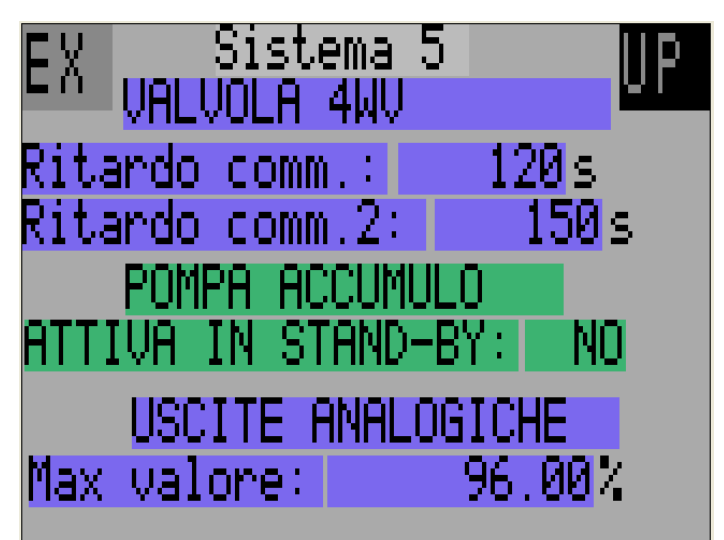

privo di sonda di temperatura: è evidente che per nonitorare costantemente le condizioni dell'acqua tecnica nel serbatoio esterno con la sonda interna alla macchina è indispensabile manternere anche se al minimo la circolazione dell'acqua.

L'ultimo è un parametro tecnico di limitazione di tutte le utenze a capacità variabile.

#### Schermata Sistema 6

La sesta schermata è interamente dedicata al ventilatore a tre velocità che modula la sua portata in funzione della reale richiesta di energia limitando sprechi ed ottimizzando il funzionamento: se la differenza di temperatura tra lo scambiatore e l'aria esterna è maggior o uguale a Delta Velocità Max il ventilatore gira alla massima velocità mentre se scende sotto il Delta Velocità Min si ferma modulando se la differenza si attesta tra questi due valori. Un'ultima opzione consente di escludere la velocità massima nel caso in cui questa crei dei problemi: attenzione il rendimento del sistema potrebbe essere particolarmente influenzato da questa scelta! Naturalmente si possono impostare condizioni diverse in funzione della stagione.

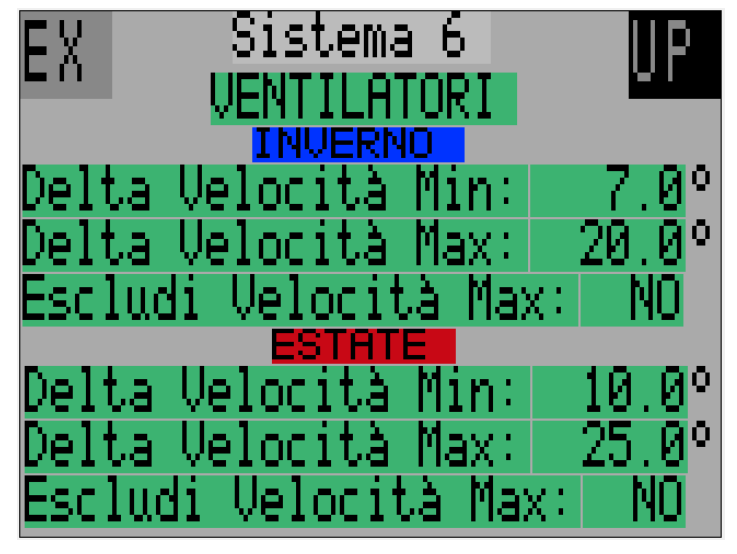

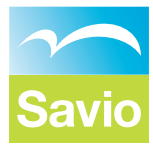

Questa pagina come poi la successiva consente di specificare i limiti di funzionamento del sistema analizzando in prima battuta le pressioni di lavoro:

*Condensazione*: temperatura massima di passaggio di fase legata a pressioni limite oltere le quali il sistema interrompe immediatamente il funzionamento lanciando un allarme e congelando tale situazione fino all'intervento del reset oppure dal'iterruzione di alimentazione elettrica;

*Evaporazione+FLok*: temperatura minima concessa al freon nel caso sia buona la circolazione avvallata dal consenso del flussostato in modalità estiva di raffreddamento acqua impianto,

Evaporazione+FLko: temperatura minima concessa al freon nel caso sia scarsaa la

| EX                | Sistema 7           | UP    |
|-------------------|---------------------|-------|
| Condens           | sazione: 63         | 0     |
| Evapora           | azione+FLok:        | -2.0° |
| Evapora           | <u>azione+FLko:</u> | 0.0   |
| Evapor:<br>RuPass | IT Start            | 60a   |
| ByPass            | LT ON: 1            | Øs    |
| Ritard            | o ON Fluss.:        | 5s    |

circolazione testimoniata dal mancato consenso del flussostato, Evaporazione Inv.: temperatura minima raggiungibile dalla batteria alettata in funzionamento in pompa di calore caratteristico della stagione invernale.

ByPass LT Start: tempo di inibizione dell'allarme di bassa temperatura in fase di partenza, è frequente lo sforamento della bassa temperatura in fase iniziale soprattutto nel caso di un lungo periodo di inattività e questo anche nel caso di sistema perfettamente funzionante e quindi senza la necessità di generare un allarme,

ByPass LT ON: tempo di permanenza della bassa temperatura sotto il limite prima di generare l'allarme; Riterdo ON Fluss.: tempo di verifica del segnale generato dal flussostato prima di generare un allarme

#### Schermata Sistema 8

La seconda pagina di impostazione dei limiti di funzionamento specifica il valore di temperatura sotto il quale se entembe le voci, Condensazione ed Evaporazione, si portano si può considerare scarica la macchina: c'è stata una perdita di refrigerante, è necessario l'intervento di un tecnico autorizzato.

Gli ultimi due valori a priorità elevata fissano il limite di attenzione e la temperatura massima del freon dopo la compressione: in questo intervallo dove potrebbe danneggiarsi il compressore viene via via abbassata la velocità massima raggiungibile. Il *Reset automatico* imposta l'intervallo di tempo espresso in ore dopo il quale il sistema si riattiva automaticamente a patto che l'anomalia sia rientrata.

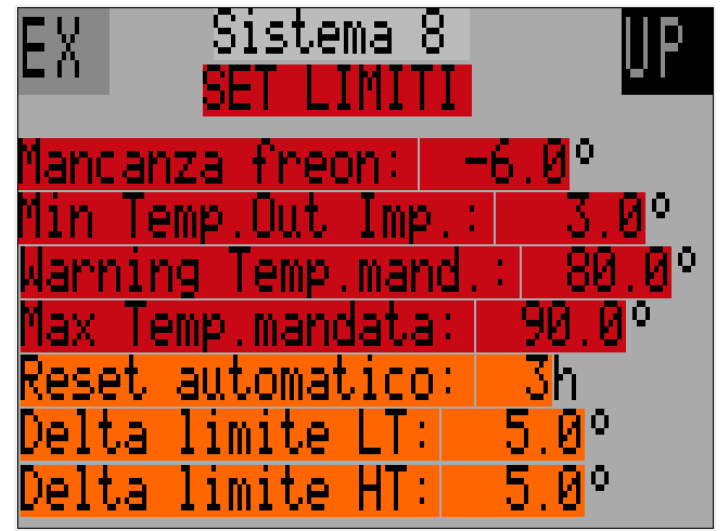

Il *Delta limiteLT* imposta l'intervallo di temperatura sopra il limite di bassa temperatura nel quale interviene una riduzione della potenza dei compressori nel tentativo di evitare di sforare il limite inferiore di lavoro. Allo stesso modo il *Delta limite HT* impone una parzializzazione della velocità dei compressori tanto maggiore quanto più prossima al limite massimo si porta la temperatura di condensazione all'interno dell fascia di limitazione.

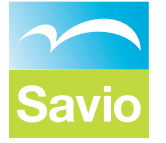

L'ultima schermata di sistema riassume i dati di targa della macchina riportando *Modello*, *Matricola, Versione Software* e Data di validazione oltre che alla *Carica*, il tipo di refrigerante e per concludere la *configurazione* Hardware.

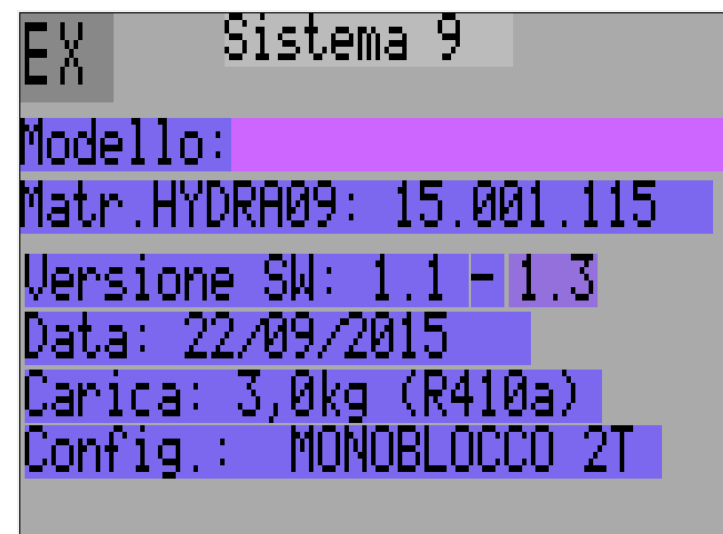

#### Schermata Manutenzione 1

Selezionando l'ultima voce del Menu (Manutenzione) viene visualizzata una schermata ricca di parametri utilizzata in fase di collaudo per verificare il funzionamento di ogni singolo componente: l'utilizzo e la modifica di questi parametri fatta da personale non autorizzato può portare a danni irreversibili al sistema in quanto vengono esclusi tutti i dispositivi di limitazione!

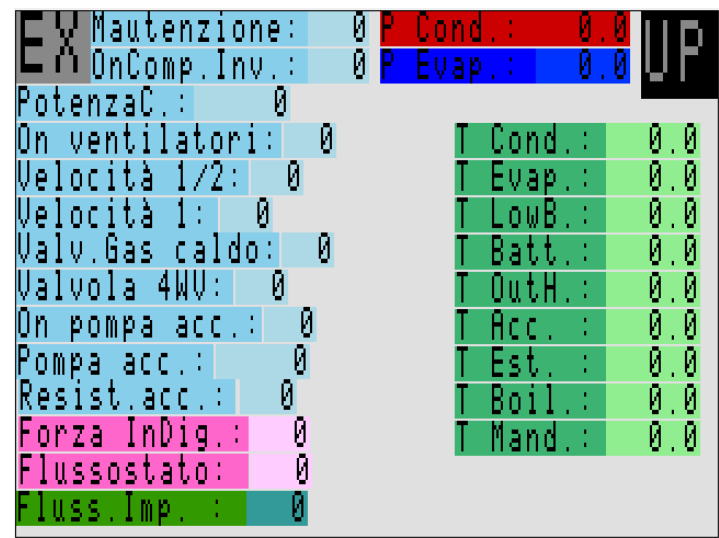

#### Schermata Manutenzione 2

Con il tasto UP si può giungere alla pagina del controllore dove oltre che visualizzare alcune variabili della logica e le richieste delle varie logiche è possibile attivare un *CICLO DEGASATORE* che se posto in *ON* mette in attesa il compressore mandando alla velocità massima il circolatore per alcuni minuti monitorando la persistenza della buona circolazione dell'acqua grazie al flussostato: se la verifica va a buon fine compare la scritta *OK* in corrispondenza della voce *Circuito impianto*.

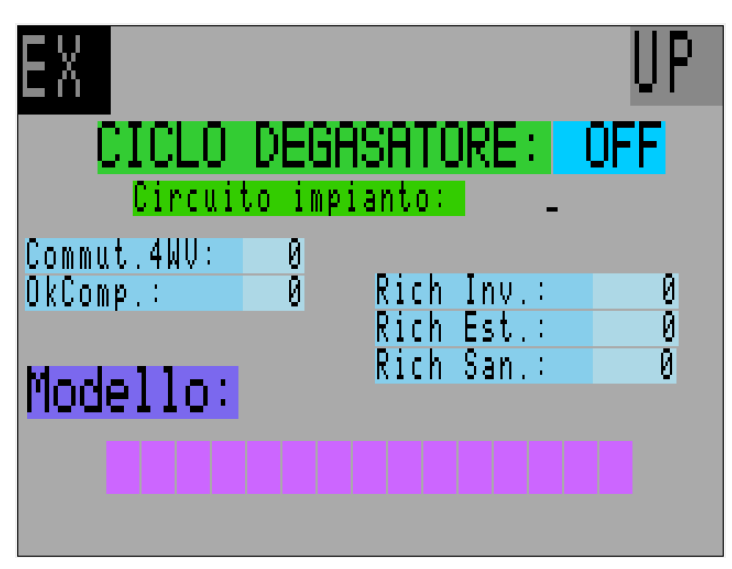

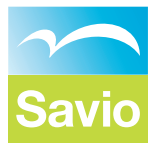

#### Schermata ORE FUNZIONAMENTO

Riporta il numero di ore di funzionamento dei componenti

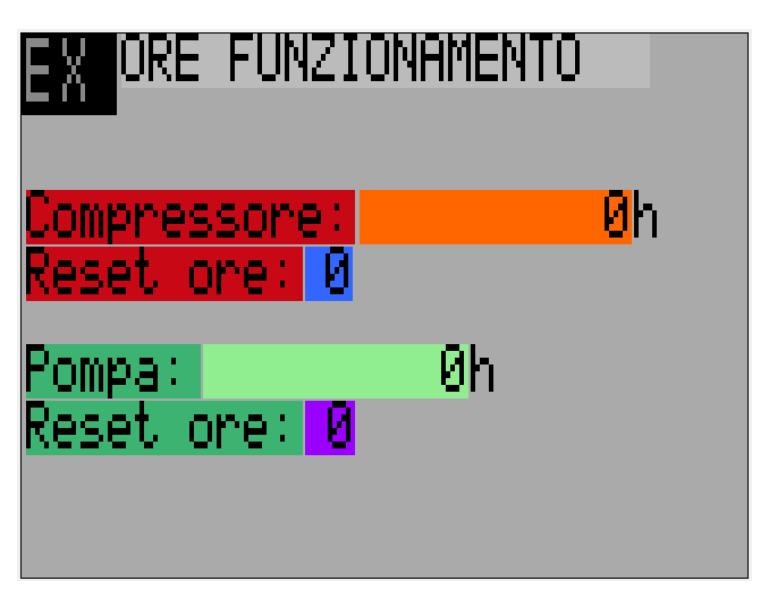

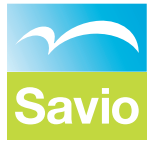

## SCHEMA ELETTRICO POTENZA

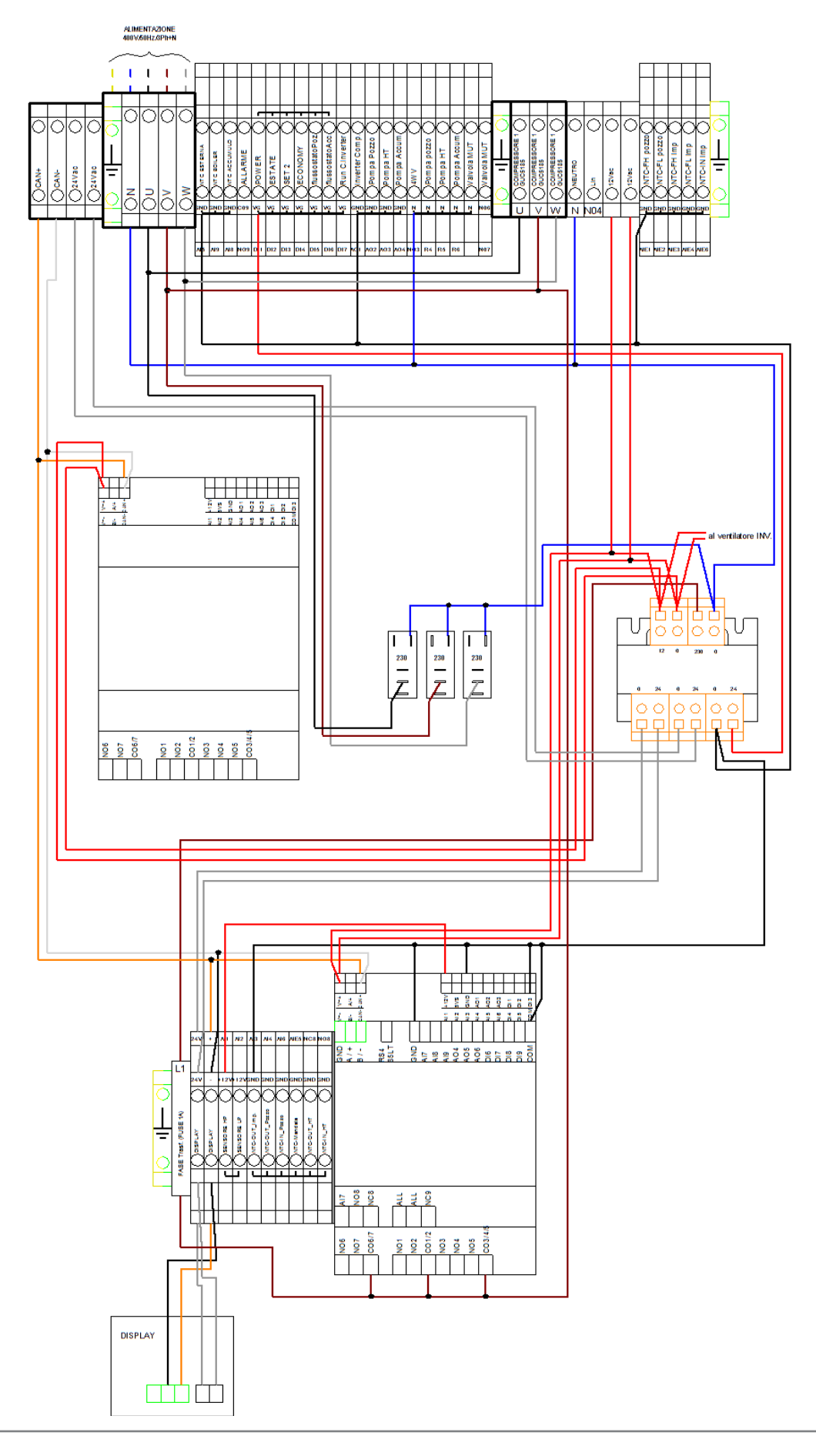

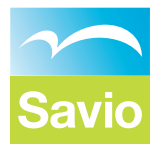

## **SCHEMA ELETTRICO SEGNALE**

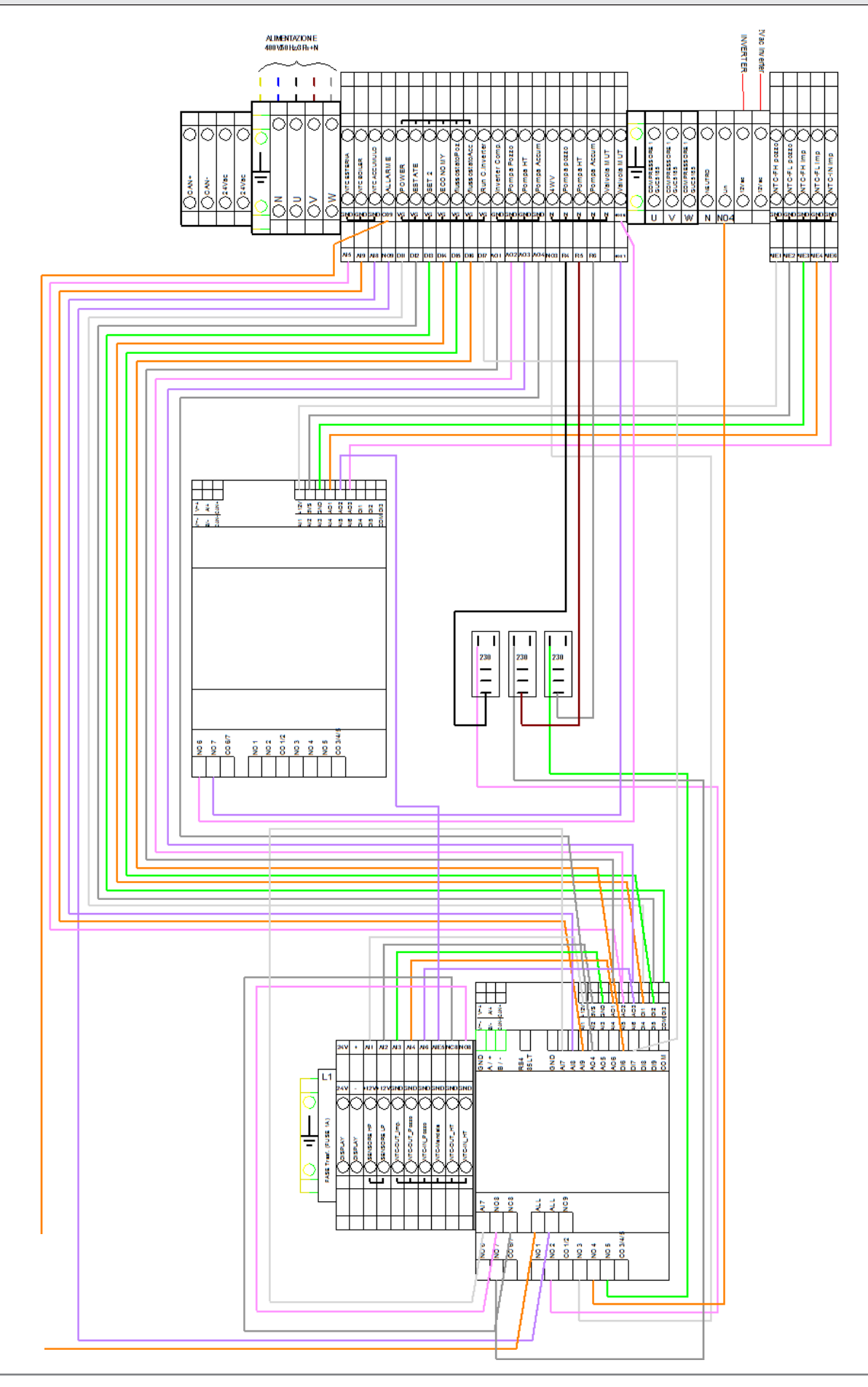

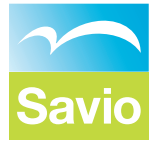

## **SCHEMA ELETTRICO INVERTER**

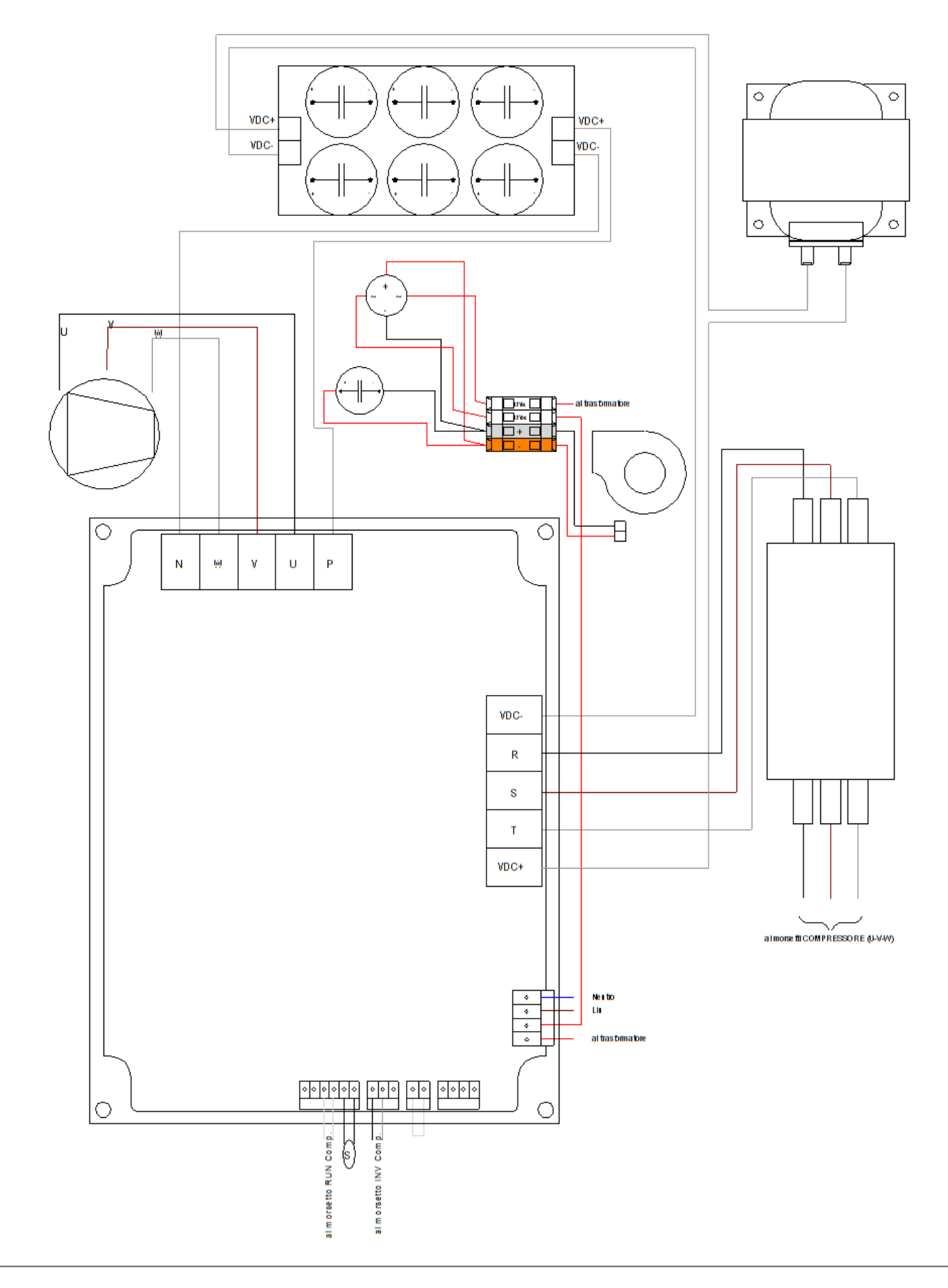

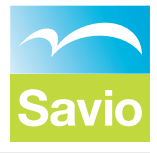

## **SCHEMA ELETTRICO DISPOSITIVI**

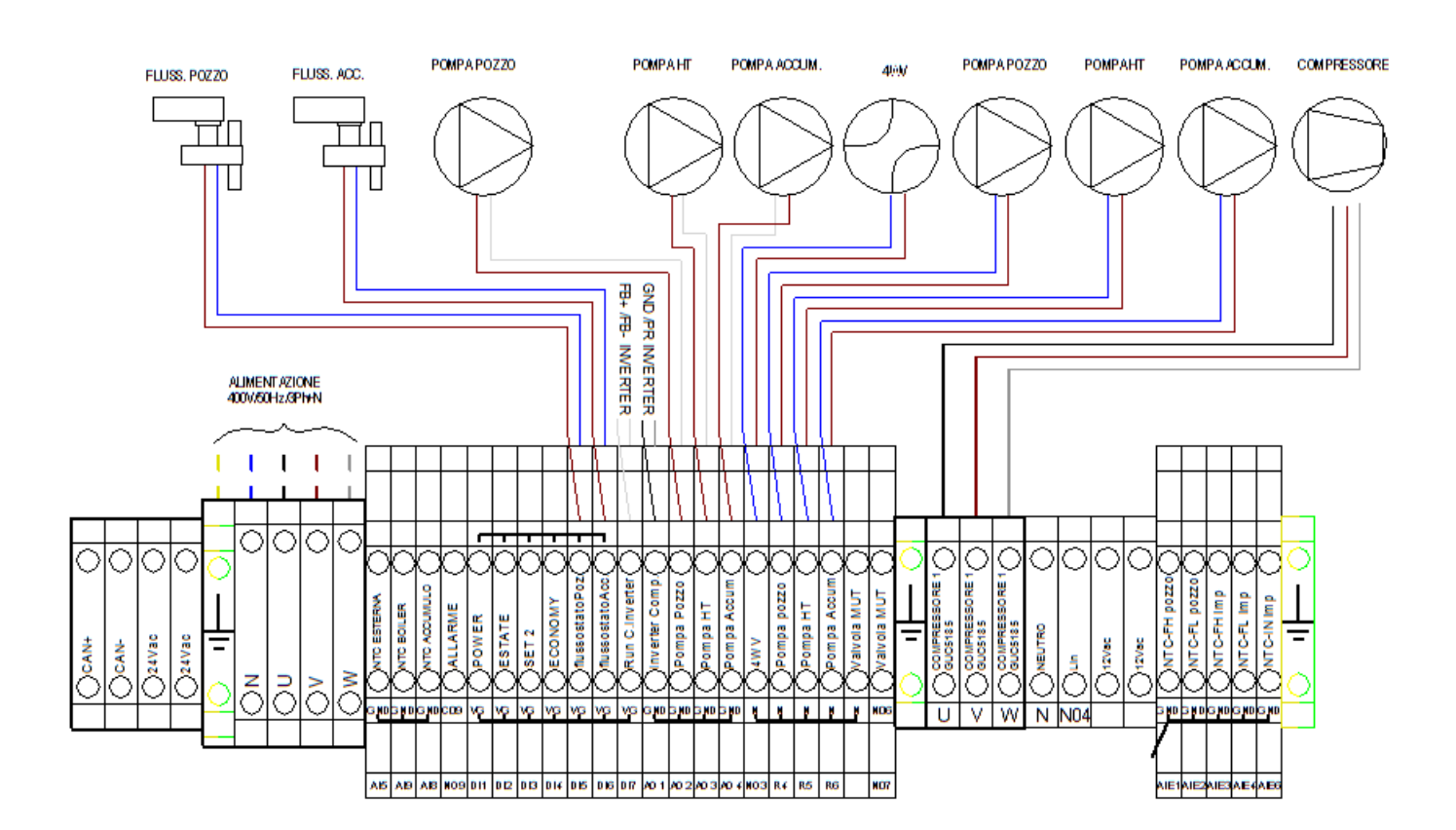

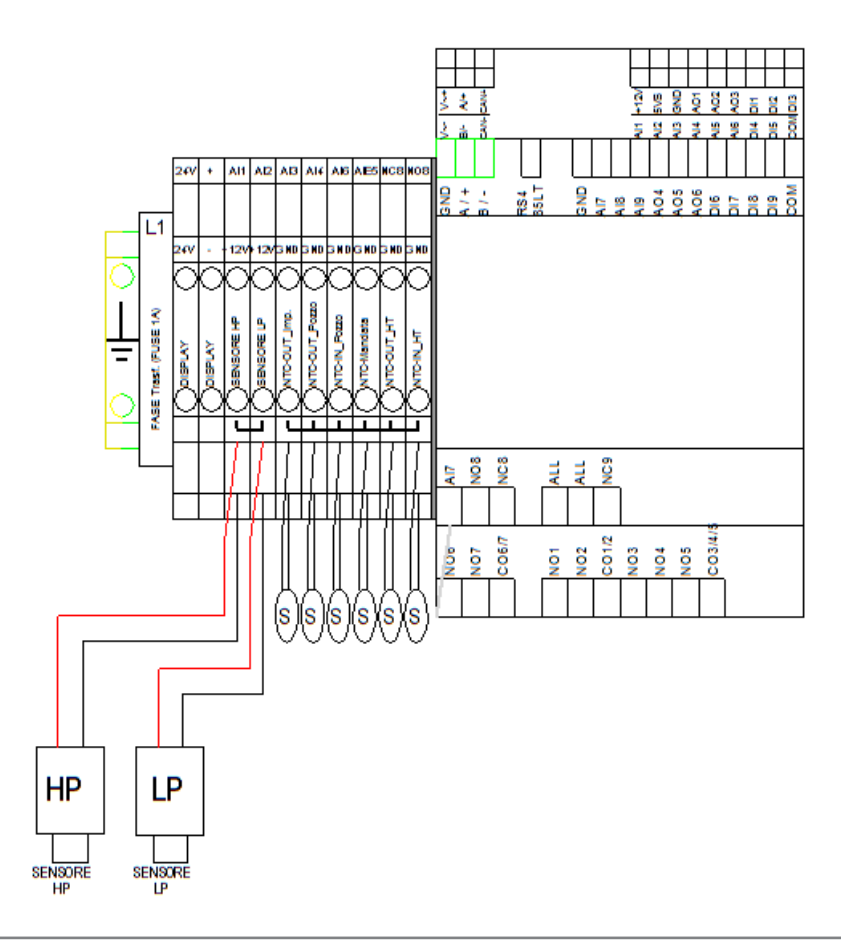

## 

17962.3382.0 1220 32A4 IT

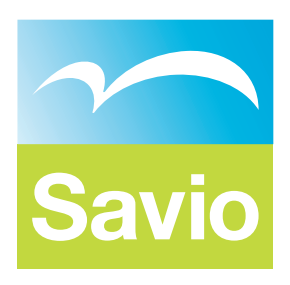

## BSG Caldaie a Gas S.p.a.

Sede Legale, commerciale, amministrativa, Stabilimento e Assistenza tecnica 33170 PORDENONE (Italy) – Via Pravolton, 1/b

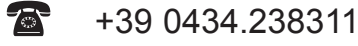

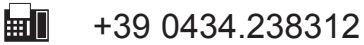

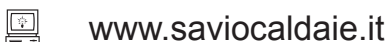

### Sede commerciale

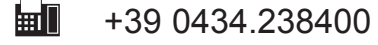

#### Assistenza tecnica

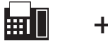

+39 0434.238387

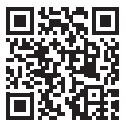

www.saviocaldaie.it/assistenza

#### Il presente manuale sostituisce il precedente.

La BSG Caldaie a Gas S.p.A., nella costante azione di miglioramento dei prodotti, si riserva la possibilità di modificare i dati espressi in questo manuale in qualsiasi momento e senza preavviso. Garanzia dei prodotti secondo D. Lgs. n. 24/2002